CONFIGURATION GUIDE

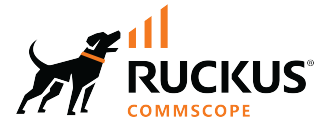

## Cloudpath Enrollment System Integration with Microsoft NPS Configuration Guide, 6.0

**Supporting Cloudpath Software Release 6.0** 

© 2024 CommScope, Inc. All rights reserved.

No part of this content may be reproduced in any form or by any means or used to make any derivative work (such as translation, transformation, or adaptation) without written permission from CommScope, Inc. and/or its affiliates ("CommScope"). CommScope reserves the right to revise or change this content from time to time without obligation on the part of CommScope to provide notification of such revision or change.

### **Export Restrictions**

These products and associated technical data (in print or electronic form) may be subject to export control laws of the United States of America. It is your responsibility to determine the applicable regulations and to comply with them. The following notice is applicable for all products or technology subject to export control:

These items are controlled by the U.S. Government and authorized for export only to the country of ultimate destination for use by the ultimate consignee or end-user(s) herein identified. They may not be resold, transferred, or otherwise disposed of, to any other country or to any person other than the authorized ultimate consignee or end-user(s), either in their original form or after being incorporated into other items, without first obtaining approval from the U.S. government or as otherwise authorized by U.S. law and regulations.

### Disclaimer

THIS CONTENT AND ASSOCIATED PRODUCTS OR SERVICES ("MATERIALS"), ARE PROVIDED "AS IS" AND WITHOUT WARRANTIES OF ANY KIND, WHETHER EXPRESS OR IMPLIED. TO THE FULLEST EXTENT PERMISSIBLE PURSUANT TO APPLICABLE LAW, COMMSCOPE DISCLAIMS ALL WARRANTIES, EXPRESS OR IMPLIED, INCLUDING, BUT NOT LIMITED TO, IMPLIED WARRANTIES OF MERCHANTABILITY AND FITNESS FOR A PARTICULAR PURPOSE, TITLE, NON-INFRINGEMENT, FREEDOM FROM COMPUTER VIRUS, AND WARRANTIES ARISING FROM COURSE OF DEALING OR COURSE OF PERFORMANCE. CommScope does not represent or warrant that the functions described or contained in the Materials will be uninterrupted or error-free, that defects will be corrected, or are free of viruses or other harmful components. CommScope does not make any warranties or representations regarding the use of the Materials in terms of their completeness, correctness, accuracy, adequacy, usefulness, timeliness, reliability or otherwise. As a condition of your use of the Materials, you warrant to CommScope that you will not make use thereof for any purpose that is unlawful or prohibited by their associated terms of use.

### **Limitation of Liability**

IN NO EVENT SHALL COMMSCOPE, COMMSCOPE AFFILIATES, OR THEIR OFFICERS, DIRECTORS, EMPLOYEES, AGENTS, SUPPLIERS, LICENSORS AND THIRD PARTY PARTNERS, BE LIABLE FOR ANY DIRECT, INDIRECT, SPECIAL, PUNITIVE, INCIDENTAL, EXEMPLARY OR CONSEQUENTIAL DAMAGES, OR ANY DAMAGES WHATSOEVER, EVEN IF COMMSCOPE HAS BEEN PREVIOUSLY ADVISED OF THE POSSIBILITY OF SUCH DAMAGES, WHETHER IN AN ACTION UNDER CONTRACT, TORT, OR ANY OTHER THEORY ARISING FROM YOUR ACCESS TO, OR USE OF, THE MATERIALS. Because some jurisdictions do not allow limitations on how long an implied warranty lasts, or the exclusion or limitation of liability for consequential or incidental damages, some of the above limitations may not apply to you.

### Trademarks

CommScope and the CommScope logo are registered trademarks of CommScope and/or its affiliates in the U.S. and other countries. For additional trademark information see <a href="https://www.commscope.com/trademarks">https://www.commscope.com/trademarks</a>. All product names, trademarks, and registered trademarks are the property of their respective owners.

### Patent Marking Notice

For applicable patents, see www.cs-pat.com.

# Contents

| Overview                                                                                   |    |
|--------------------------------------------------------------------------------------------|----|
| About this Document                                                                        | 5  |
| Overview of Network Policy Server                                                          | 5  |
| Prerequisites                                                                              | 7  |
| Configuring Firewall Rules for Use with Cloudpath                                          | 7  |
| Configuring Policies                                                                       | 9  |
| Configuring Cloudpath                                                                      | 15 |
| Overview of Configurating Cloudpath                                                        |    |
| Create the Certificate Authority                                                           |    |
| Set Up Client Certificate Template Settings for NPS                                        |    |
| Client Certificate Template Advanced Options                                               |    |
| Set Up a Certificate Template for the NPS Server Certificate                               |    |
| Server Certificate Template Advanced Options                                               | 22 |
| Generate the Server Certificate for the NPS                                                | 24 |
| Download the RADIUS Server Certificate                                                     |    |
| Download the Public Key of the Intermediate CA                                             | 25 |
| Adding RADIUS Policies to the NPS Certificate Template                                     |    |
| Steps to Add Policies                                                                      |    |
| Policy Rules                                                                               |    |
| Additional Policy Information                                                              |    |
| Testing Policies                                                                           |    |
| Test Policy Evaluation - Example 1                                                         |    |
| Test Policy Evaluation - Example 2                                                         |    |
| Test Policy Evaluation - Example 3                                                         | 35 |
| Viewing Policy Information                                                                 | 37 |
| Viewing RADIUS Attribute Information                                                       | 39 |
| Switching Pre-Release-5.8 Microsoft NPS Certificate Templates to Policy-Assigned Templates | 41 |
| Configuring the Network Policy Server                                                      | 43 |
| Overview of Configuring the Network Policy Server                                          |    |
| Import the RADIUS Server Certificate for the NPS                                           | 43 |
| Add a Certificates Snap-in                                                                 | 43 |
| Import the RADIUS Server Certificate into the Local Computer Personal Certificate Store    |    |
| Import the Public Key of the Intermediate CA                                               | 46 |
| Set Up Roles and Services                                                                  | 47 |
| Network Policy Setup for EAP/TLS                                                           |    |
| Prioritize the 802.1X Configuration                                                        |    |
| Verify Network Policy                                                                      | 55 |
| Review the Network Policy                                                                  | 55 |
| Verify Conditions of a Connection Request Policy                                           | 55 |
| Verify Authentication Method                                                               |    |
| Verify Network Policy Settings                                                             | 57 |
| Connection Request Policies                                                                | 59 |

| etting Up RADIUS Proxy on NPS                             | . 61 |
|-----------------------------------------------------------|------|
| Overview of Setting Up RADIUS Proxy on NPS                | . 61 |
| Add a Remote RADIUS Server Group for RADIUS Proxy         | . 61 |
| Configure a Connection Request Policy for RADIUS Proxy    | . 62 |
| ps and Troubleshooting                                    | . 67 |
| Validate Server Certificate Setting in the License Server | 67   |
| LDAP                                                      | . 67 |
| OSCP Issues                                               | . 67 |
| Credentials Mismatch                                      | . 68 |
| Certificate Template Issues                               | . 68 |
| EAP Method is Not Available on the Server                 | . 68 |
| Certificate Chain Not Trusted                             | . 69 |

## **Overview**

| • | About this Document                               | 5 |
|---|---------------------------------------------------|---|
| • | Overview of Network Policy Server                 | 5 |
| • | Prerequisites                                     | 7 |
| • | Configuring Firewall Rules for Use with Cloudpath | 7 |

## **About this Document**

This document helps network administrators configure a Microsoft<sup>™</sup> Network Policy Server to act as the RADIUS server for use with Cloudpath in a wireless network with EAP-TLS authentication.

This guide provides instructions for configuring firewall rules, configuring Cloudpath to act as a private CA and issue certificates to be imported by the NPS, how to configure RADIUS proxy, and troubleshooting information.

## **Overview of Network Policy Server**

Network Policy Server (NPS) is the Microsoft implementation of a Remote Authentication Dial-in User Service (RADIUS) server and proxy.

As a RADIUS server, NPS performs authentication and authorization of network connection attempts. NPS authenticates users and devices by verifying their Active Directory credentials.

RADIUS clients are network access servers such as wireless access points (APs), 802.1X-capable switches, virtual private network (VPN) servers, and dial-up servers because they use the RADIUS protocol to communicate with RADIUS servers, such as NPS servers.

### FIGURE 1 Cloudpath Integrated with Microsoft Network Policy Server

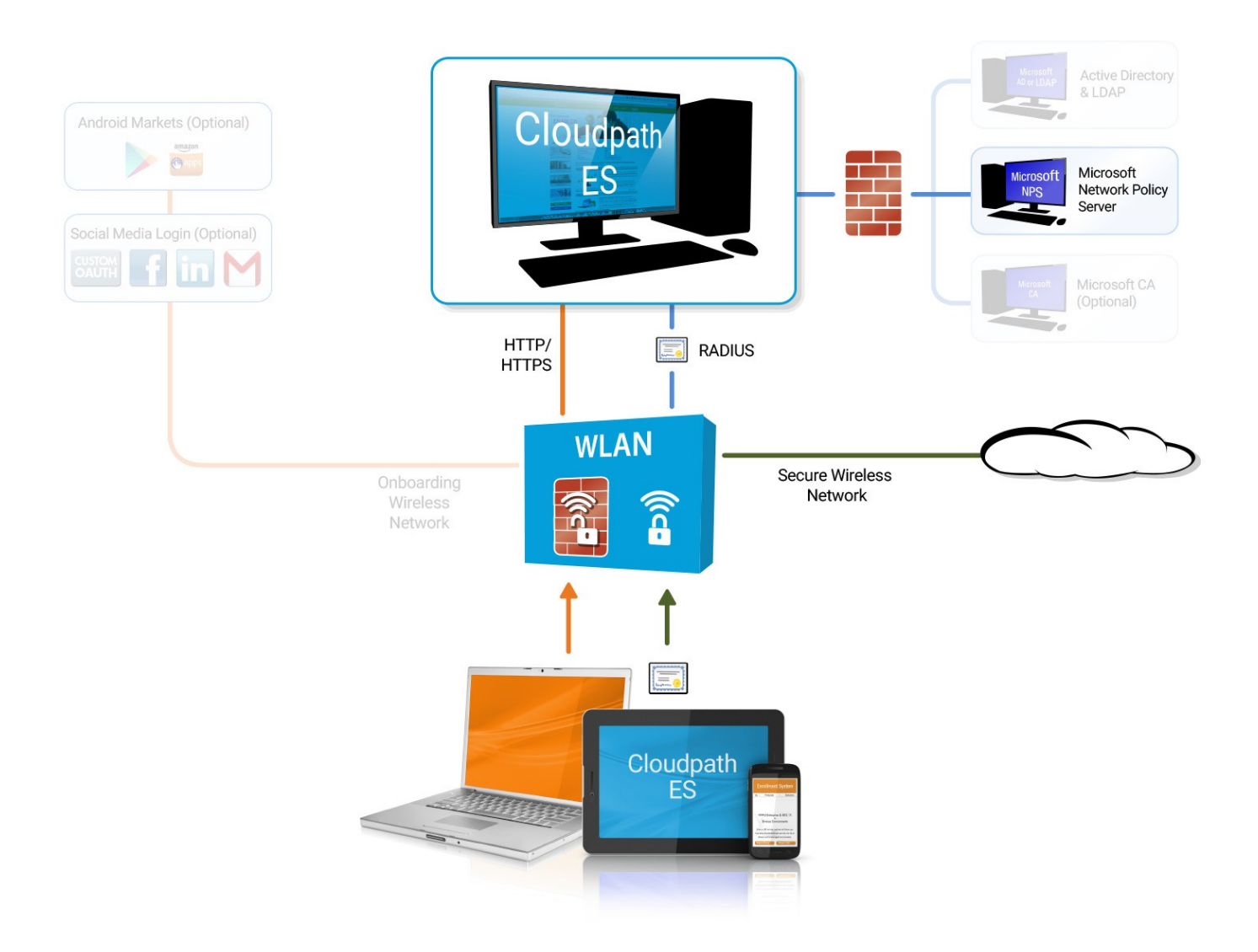

You can configure an NPS as a RADIUS server that integrates with the Cloudpath Enrollment System (ES). Cloudpath can be used as a private CA for certificate deployments using either PEAP-TLS or EAP-TLS authentication. Cloudpath provides certificates to your NPS server acting as a RADIUS server, and client certificates to your client computers and users. NPS servers are logically connected to your network so that they can receive incoming access requests directly from wireless APs or wireless controllers.

This guide describes how to configure a Microsoft 2008 NPS as a RADIUS server for use with the Cloudpath in an 802.11 wireless network with EAP-TLS authentication.

## **Prerequisites**

Before you can configure an NPS to work with Cloudpath, your network must have certain devices and services.

You must have the following devices ad services set up in your network:

- Microsoft 2008 Domain Controller configured with Active Directory services.
- Microsoft 2008 Network Policy Server must be configured (and registered) within your domain. See Tips and Troubleshooting on page 67 for more information.
- Wireless Controllers and/or Access Points configured for EAP-TLS authentication. Make note of the IP address of the RADIUS client. This is required when configuring the standard configuration for NPS for 802.1X wireless connections.

### NOTE

It is recommended that you install Microsoft NPS services on a server separate from your Microsoft Active Directory services.

## **Configuring Firewall Rules for Use with Cloudpath**

Network firewall rules must be configured to allow Cloudpath and the Network Policy Server to communicate.

Depending on where Cloudpath is placed in your network, certain TCP ports are required to allow Cloudpath to communicate with NPS and Active Directory (AD) services. Ensure you have done the following procedures to configure firewall rules for use with Cloudpath.

- Open TCP port 389 to allow Cloudpath to query AD for users and groups during user login.
- Open TCP port 80 to allow the NPS to query Cloudpath for OCSP.

### NOTE

Refer to Tips and Troubleshooting on page 67 for additional information about firewall settings. Additional firewall information can be found on the **Administration > Advanced > Firewall Requirements** page.

# **Configuring Policies**

Policies allow for mapping incoming successful RADIUS authentication requests to a set of RADIUS response attributes based on dynamic conditions of the request. Each policy has an associated RADIUS attribute group which defines the RADIUS response attributes (such as VLAN ID, filter ID, and class). Each authentication is matched against an assigned list of candidate policies in sequential order. Criteria of a policy can include dynamic conditions such as a user's physical location, username, or the time of day.

Policies can be used with EAP-TLS certificate-based authentications through configuration of the certificate template that generated the client certificate.

The following procedure guides you first through creating RADIUS attribute groups for your policies, then creating the policies themselves. You must create at least one RADIUS attribute group before you can configure a policy because a policy needs to have at least one RADIUS attribute group available for selection.

- 1. In the Cloudpath UI, go to **Configuration > Policies**.
- 2. Select the RADIUS Attribute Groups tab, then click the Add RADIUS Attribute Group button.
- 3. In the ensuing Create Radius Attribute Group screen, enter the information to create the group, then click Save.

#### NOTE

You can configure as many RADIUS Attribute groups as you want. One RADIUS Attribute group will later be assigned to each policy you create.

An example screen and field descriptions follow:

#### FIGURE 2 Create RADIUS Attribute Screen

| Configuration > Policies >      | Create RADIUS Attribute Grou      | qu | Cancel Save |
|---------------------------------|-----------------------------------|----|-------------|
| RADIUS Attribute Group Inf      | ormation                          |    |             |
| Display Name:     Description:  | VLAN 1                            |    |             |
| Assigned Policies: Attributes   |                                   |    |             |
| (i) Certificate Reply Username: | Certificate Common Name (Default) | ~  |             |
| () VLAN ID:                     | 1                                 |    |             |
| () Filter ID:                   | [ex. BYOD]                        |    |             |
| () Class:                       | [ex. BYOD]                        |    |             |
| () Reauthentication:            | [ex. 86400] Secon                 | ds |             |
|                                 | <b>♦</b> Add                      |    |             |

- Display Name: The name of the RADIUS attribute group. This should be a descriptive name. It is visible only to Cloudpath administrators
- Description: Optionally, enter a description of this RADIUS attribute group. It is visible only to Cloudpath administrators.
- Assigned Policies: This field lists the names of all the policies that are using this RADIUS attribute group. There will be no policies listed here during the initial configuration of the group.
- Certificate Reply Username: For certificate authentications, the RADIUS server replies by default with the username based on the command name (CN) of the certificate. This username is used by some WLAN infrastructures as the username displayed within the WLAN UI. Options you can select for this field are:
  - Certificate Common Name (default): Returns the certificate CN as the username.
  - Enrollment Username: Returns the username from the enrollment record as the username.
  - Enrollment Username + Device Name: Returns the username and device name from the enrollment record as the username.
  - Certificate Unique ID: Returns the unique ID of the certificate as the username. This option provides anonymity but is traceable.
  - Certificate Common Name + ID: Returns the CN of the certificate plus the unique ID of the certificate as the username.
- VLAN ID: If this field is populated, the VLAN ID is included in the RADIUS reply to the controller for successful authentications. Cloudpath sends Tunnel-Type, Tunnel-Medium-Type, and Tunnel-Private-Group-ID. If your network policy is wireless, the Tunnel-Type value is VLAN, the Tunnel-Medium-Type value is 802 (this includes all 802 media plus Ethernet canonical format), and the Tunnel-Private-Group-ID is the integer that represents the VLAN number to which group members will be assigned.

If the VLAN ID field is left blank, Cloudpath will not return a VLAN ID in the RADIUS reply; therefore the controller assigns the VLAN ID based on its own configuration.

• Filter ID: If this field is populated, the Filter ID is included in the RADIUS reply for successful authentications. If this field is left blank, Cloudpath will not return a Filter ID in the RADIUS reply.

- Class: If this field is populated, the Class is included in the RADIUS reply for successful authentications. If this field is left blank, Cloudpath will not return a Class in the RADIUS reply.
- Reauthentication: The number of seconds included in the RADIUS reply for successful authentications. If the device stays connected for longer than this period, the WLAN or switch requires that the device be reauthenticated. In wireless devices, this causes the encryption keys to rotate.
- Additional Attributes: You can add other attributes in the "Attributes" section of the screen by clicking the + button, and selecting the desired fields and values. These attributes will be returned to the controller in an access-accept RADIUS server packet.

#### 4. Configure your policies:

- a. In the Configuration > Policies area of the UI, select the Policies tab, then click Add Policies.
- b. In the ensuing Create Policy screen, enter the information to create the policy, then click Save.

### NOTE

You can configure as many policies as you want.

An example screen and field descriptions follow:

#### FIGURE 3 Create Policy Screen

| olicy Information                       |                                                                                             |               |  |
|-----------------------------------------|---------------------------------------------------------------------------------------------|---------------|--|
| Display Name:                           | Building 1 on weekdays *                                                                    |               |  |
| Description:                            |                                                                                             |               |  |
|                                         | l. li                                                                                       |               |  |
| onditions                               |                                                                                             |               |  |
| All conditions are optional. Note, some | conditions only apply to certain locations, and will be ignored if used locations that they | do not apply. |  |
| Username (regex):                       |                                                                                             |               |  |
| SSID (regex):                           |                                                                                             |               |  |
| NAS Identifier (regex):                 | ✓ Matching Building 1 on weekdays                                                           |               |  |
| RADIUS Realm (regex):                   |                                                                                             |               |  |
| DPSK Reference Name (regex):            |                                                                                             |               |  |
| Allow by AD Group:                      |                                                                                             |               |  |
| Specific Time:                          | I                                                                                           |               |  |
| When:                                   | WEEKDAY ~                                                                                   |               |  |
| Start:                                  | 7:30 AM                                                                                     |               |  |
| End:                                    | 6:00 PM                                                                                     |               |  |
| RADIUS Client:                          |                                                                                             |               |  |
| ADIUS Attributes                        |                                                                                             |               |  |
| PADIIIS Attribute Group                 | VI AN 4 (Pers): Username: 'Cartificate Common Name (D. Y                                    |               |  |

- Display Name: The name of the policy. This should be a descriptive name. It is visible only to Cloudpath administrators
- Description: Optionally, enter a description of this policy. It is visible only to Cloudpath administrators.
- "Conditions": In the Conditions section, use any or all of these fields to create the matching criteria you desire so that the appropriate policy gets applied to each user.

### NOTE

You can use the asterisks that appear in some of the Conditions fields, when selected, to denote that any value is acceptable in the place of the asterisk.

- Username Regex: When the user is prompted for credentials, the username specified by the user will be verified against this regular expression for proper format. For example, ^d{8}\$ will ensure that the user enters an 8-digit id.

#### NOTE

Due to the complexity of regular expressions, it is recommended to use this field only if you are experienced with regular expressions. If you need assistance creating a regular expression to match your needs, contact support.

- SSID (regex): A regular expression that lists any Wi-Fi SSID(s) to which you want to limit this policy.
- NAS Identifier: The Network access server (NAS) identifier to limit the policy.

#### NOTE

If you use this field, and no NAS Identifier is provided in the response, the policy will be "false" and will not get applied to a user.

- RADIUS Realm (regex): The RADIUS realm to use in this policy, in the form of @company.com or company.com
- DPSK Reference Name (regex): A regular expression to test against the DPSK Reference Name.

#### NOTE

This field is applicable only when the policy is applied to a DPSK pool.

- Allow by AD Group: A regular expression that defines the usernames within the Active Directory that this policy allows.
- Specific Time: If checked, drop-downs appear where you can specify the days and times that this policy allows enrollment.
   Be sure to click the Set button to set the desired time (see the following illustration):

#### FIGURE 4 Setting a Time for a Policy

| Specific Time:              | <b>√</b>   |       |       |
|-----------------------------|------------|-------|-------|
| When:                       | WEEKDAY    | •     |       |
| Start:                      | 7:30 AM    |       |       |
| End:                        | 7 : 30 AM  |       |       |
| i RADIUS Client:            | Hour       | Mi    | nutes |
|                             | AM PM      | 00 05 | 10 15 |
| DADILLS Attributes          | 1 2 3 4    | 20 25 | 30 35 |
| RADIOS Allindules           | 5 6 7 8    | 40 45 | 50 55 |
|                             | 9 10 11 12 | ]     |       |
| (i) RADIUS Attribute Group: |            |       | Set   |

- RADIUS Client: If you check this box, you are presented with a drop-down where you can then select a RADIUS client if you
  have already configured this client in the Configuration > RADIUS Server > Clients tab. This RADIUS client would then be
  associated with this policy.
- RADIUS Attribute Group: From this drop-down, select the attribute group that you want associated with this policy.

The following illustration shows the Policies tab after one policy has been added. The information shown in the table represents the policy configuration shown in the example in Figure 3. The attribute group name and its attributes come from the attribute group name selected in the Create Policy Screen drop-down list. The RADIUS attribute information shown below comes from the example in Figure 2.

### FIGURE 5 Policies Table Example After One Policy Is Configured

| Con   | figur  | ation | > Policies             |                                                                                      |                      |                                                                   |            |                    |           |
|-------|--------|-------|------------------------|--------------------------------------------------------------------------------------|----------------------|-------------------------------------------------------------------|------------|--------------------|-----------|
| Polic | cles   | RAD   | NUS Attribute Groups   |                                                                                      |                      |                                                                   |            |                    |           |
|       | Polici | es    |                        |                                                                                      |                      |                                                                   | Add Policy |                    |           |
|       |        |       |                        |                                                                                      |                      |                                                                   |            |                    |           |
| 1     |        | +     | Name                   | Policy                                                                               | Attribute Group Name | Attributes                                                        | DPSK Rel.  | Cert Template Rel. | PEAP Rel. |
|       | ٩.     | ×     | Building 1 on weekdays | NAS Id (Regex): 'Building 1 on weekdays',<br>Weekdays Only From: 7:30 AM To: 6:00 PM | VLAN 1               | Reply Username: 'Certificate Common Name (Default)',<br>VLAN: '1' | 0          | 0                  | 0         |
|       |        |       |                        | 除命 Resu                                                                              | ist-tøtt ⊕ ⊕  []∎    |                                                                   |            |                    |           |

# **Configuring Cloudpath**

| • | Overview of Configurating Cloudpath                          | . 15 |
|---|--------------------------------------------------------------|------|
| • | Create the Certificate Authority                             | . 15 |
| • | Set Up Client Certificate Template Settings for NPS          | . 17 |
| • | Set Up a Certificate Template for the NPS Server Certificate | . 21 |
| • | Generate the Server Certificate for the NPS                  | .24  |
| • | Download the Public Key of the Intermediate CA               | . 25 |

## **Overview of Configurating Cloudpath**

If you deploy certificate=based authentication, a server running NPS must have a server certificate. During the autentication process, the NPS sends the server certificate to the client computer as proof of identity.

To work with Cloudpath, the NPS requires a server certificate and the private key of the Root CA from Cloudpath. The certificates are generated and downloaded from Cloudpath and then uploaded to the NPS.

This section describes how to configure Cloudpath as a private CA, generate the RADIUS server certificate, download the public and private key of the RADIUS server certificate, and download the public key of the intermediate CA.

## **Create the Certificate Authority**

To set up a standalone certificate authority in Cloudpath, perform the following steps:

- 1. From the Cloudpath left menu, select **Certificate Authority > Manage CA**.
- 2. Click Add/Upload CA.
- 3. Select Generate New Certificate Authority.

- 4. On the **Create Root CA** page, enter the following information:
  - **Common Name:** The publicly visible name of the root CA. It is recommended that you use the word "Root" in the name and include a version number.
  - Description: Enter a description useful to other administrators.
  - Enabled: The default is enabled. Be sure this box is checked.
  - OSCP Host Name: The host name embedded into the CA as part of the URL for the OCSP.
  - Validity Period: Retain the default, or specify the Start and Expires dates.
  - CA Strength: Configure the strength of the CA by specifying the Key Length and Algorithm.
  - CAP Properties: Properties embedded into the CA. Enter the appropriate information as required by your network policy.

FIGURE 6 Create Root CA

| Create Certificate Authority                                                                                                    | < Back Save                                                                                                    |
|----------------------------------------------------------------------------------------------------|----------------------------------------------------------------------------------------------------|
| Reference Information                                                                                                    |                                                                                                    |
| The common name of the root CA is the pu<br>number, such as "Sample Corp Root CA I",                                                 | blicly-visible name. We recommend including "Root CA" or "Intermediate CA" and a version<br>, "Sample Corp Wireless Root CA I", or "Sample Corp Wireless Intermediate CA I".                                                   |
| 🕒 Common Name:                                                                                                    | Test Root CA I *                                                                                                    |
| Description:                                                                                                    |                                                                                                    |
| • Enabled:                                                                                                    | 8                                                                                                    |
| OCSP Information                                                                                                    |                                                                                                    |
| The following hostname will be embedded in<br>called by the RADIUS server to varify the<br>URL will be similar to: http://[SERVER_DN | n to the CA as part of the URL for Online Certificate Status Protocol (OCSP). This URL may be<br>revocation status of the certificate. This field cannot be changed once the CA is created. The ful<br>S]/admin/ocsp/checkCert |
| OCSP Hostname:                                                                                                    | Test.company.net                                                                                                    |
| Validity Period                                                                                                    |                                                                                                    |
| Certificate authorities are normally valid fo<br>issues.                                                                             | r 20 years. We have defaulted the start date back one month to avoid potential system clock                                                                                                    |
| Start Date:                                                                                                    | 20131210 *                                                                                                    |
| • Expires Date:                                                                                                    | 20340110 *                                                                                                    |
| CA Strength<br>The following properties determine the stre                                                                           | ingth of the certificate authority.                                                                                                    |
| • Key Length:                                                                                                    | 2048                                                                                                    |
| • Algorithm:                                                                                                    | SHA-256 💌                                                                                                    |
| CA Properties<br>The following properties are embedded into                                                                          | the CA. Many organizations have guidelines specifying exactly what these values need to be.                                                                                                    |
| • Organization:                                                                                                    | Sample Company, Inc.                                                                                                    |
| Organizational Unit:                                                                                                    | IT                                                                                                    |
| • Email Address:                                                                                                    | it@company.com                                                                                                    |
| • Title:                                                                                                    | [ex. Leave Blank]                                                                                                    |
| • Locality:                                                                                                    | Westminster                                                                                                    |
| State:                                                                                                    | Colorado                                                                                                    |
| Country:                                                                                                    | US                                                                                                    |

5. Click **Save** to save the CA.

### **Set Up Client Certificate Template Settings for NPS**

In Cloudpath, certificate templates are used to generate certificates.

A template defines the properties embedded into a certificate when it is issued. Some properties are static and remain the same for every certificate. Other properties are calculated or use variables, allowing them to differ per certificate, based on user and device.

To set up a client certificate template using an onboard CA, perform the following steps:

- 1. From the Cloudpath left menu, select Certificate Authority > Manage Templates.
- 2. Click Add Template to create a new certificate template.
- 3. Choose Use an onboard certificate authority and select the onboard CA you created in the previous section.

#### 4. Select Client Certificates.

FIGURE 7 Create Client Certificate Template

| Client Certificates                    |                                                                                                    |
|----------------------------------------|----------------------------------------------------------------------------------------------------|
| Used on clients to authenticate the cl | ient, The decoration of the username within the certificate allows RADIUS policies to be applied appropriately.                             |
| Usemame Decoration:                    |                                                                                                    |
| U Usaniana Decoration.                 | username@byod.company.com                                                                                                    |
|                                        | O username@contractor.company.com                                                                                                    |
|                                        | O username@faculty.company.com                                                                                                    |
|                                        | Username@guest.company.com                                                                                                    |
|                                        | Username@it.company.com                                                                                                    |
|                                        | Uusername@student.company.com                                                                                                    |
|                                        | Username@other.company.com                                                                                                    |
| (i) Grant Access Until:                | 1 Years v after issuance.                                                                                                    |
| () Continue Advanced College           |                                                                                                    |
| Configure Advanced Options             | h.                                                                                                    |
| Lifecycle Notifications                |                                                                                                    |
|                                        |                                                                                                    |
| The Cloudpath ES supports events       | s related to the lifecycle of the certificate. These events allow the system to interact with the end-user, the administrator, as well as e |
| systems. Additional notifications ca   | in be configured once the template is created, but the notifications below are some of the most common ones.                                |
| Notifications:                         | Sand welcome amail on issuance                                                                                                    |
| () Houridations,                       | Send welcome eman on issuance.                                                                                                    |
|                                        | Send email 7 days before certificate expiration.                                                                                            |
|                                        |                                                                                                    |
|                                        | Send email if cerunicate is revoked.                                                                                                    |
|                                        | Email administrator if revoked certificate is used.                                                                                         |
|                                        |                                                                                                    |
| RADIUS Response                        |                                                                                                    |
|                                        | will be benered for PADILIS authentications: PADILIS attribute policies may be assigned under the "PADILIS Delicies" lab of the cer         |
| Ry default, this certificate template  | millibertoriore do roboto dallente control dalla de policies may be dasigned diver de roboto robotes labor de cen                           |
| By default, this certificate template  |                                                                                                    |

- 5. Select or enter a Username Decoration. The decoration of the username within the certificate allows RADIUS policies to be applied appropriately.
- 6. Grant access for the appropriate amount of time.

For example, you might have client certificate template for a guest user that is valid for one, or a few days, another for a contractor that is valid for 6 months, and one for employees that is good for a year.

TIP

To configure pattern attributes, certificate strength, and EKUs, check the **Configure Advanced Options** box before you click **Next**. For more information about the advanced options, refer to Client Certificate Template Advanced Options on page 19.

- Select any email notifications to be sent to the user related to the lifecycle of the certificate. Additional certificate notifications can be configured after the template is created.
- 8. After the template has been created, you can assign RADIUS attribute policies from within the "RADIUS Policies" tab. For more information, refer to Adding RADIUS Policies to the NPS Certificate Template on page 27.

### NOTE

By default, this certificate template will be honored for RADIUS authentications.

### **Client Certificate Template Advanced Options**

The following table describes the actions to take for each of the fields on the Modify Certificate Template page, which displays if you checked **Configure Advanced Options** while creating a client certificate template. The Modify Certificate Template page is shown below in two screens.

| TABLE 1 Fields on the Modify | Certificate | Template | Page |
|------------------------------|-------------|----------|------|
|------------------------------|-------------|----------|------|

| Field                            | Action                                                                                                    |
|----------------------------------|----------------------------------------------------------------------------------------------------|
| Certificate Template Information | Enter information in the <b>Certificate Template Name</b> and <b>Notes</b> fields. This information is for reference only. Enable the template.                                                                                          |
| Identity                         | Enter the <b>Common Name Pattern</b> used to determine the common name for certificates generated using the template.<br>Variables, such as \${SERVER_NAME} are replaced when issued with the value from enrollment.                     |
| Validity Period                  | Used to determine the lifespan of the issued certificate.                                                                                                    |
| RADIUS Options                   | Used for RADIUS policy information. If no policies have been assigned to this template, you may add policies to an existing template by following the instructions in Adding RADIUS Policies to the NPS Certificate Template on page 27. |
| Certificate Strength             | Enter the Key Length and Algorithm for certificates using this template.                                                                                                    |
| Organization Information         | Enter the <b>Patterns</b> for certificates using this template.                                                                                                    |
| Advanced Settings                | Enter the <b>Patterns</b> for certificates using this template.                                                                                                    |
| Cleanup                          | Use these options to delete client certificate templates and associated data.                                                                                                    |

If you are using the NPS as a RADIUS server in your environment, the server certificate requires that you have a **SAN Other Name** in addition to the **Common Name** properties. The **SAN Other Name Pattern** must match the variable used in the **Common Name Pattern** field.

### NOTE

Client certificate templates must use *Microsoft Client EKU* - 1.3.6.1.5.5.7.3.2. This establishes the **Extended Key Usage** properties for the certificate.

Set Up Client Certificate Template Settings for NPS

FIGURE 8 Modify Client Certificate Template - Screen 1

| Certificate Template Information | ation                                                                                                    |
|----------------------------------|----------------------------------------------------------------------------------------------------|
| (i) Certificate Template Name:   | username@byod.company.com *                                                                                                    |
| () Certificate Authority:        | Jack Test Root CA I test 22                                                                                                    |
| (i) Notes:                       |                                                                                                    |
|                                  |                                                                                                    |
| (i) Enabled?                     | <b>v</b>                                                                                                    |
|                                  |                                                                                                    |
| Identity                         |                                                                                                    |
|                                  | The following property is normally used to provide identity information within the certificate. Variables, such as \${USERNAME}, will be replaced at the time |
|                                  | of issuance with the appropriate value from the enrollment.                                                                                                   |
| (i) Common Name Pattern:         | S{USERNAME}@byod.company.com                                                                                                    |
| Validity Period                  |                                                                                                    |
|                                  | The following properties determine the lifespan of the issued certificates. We recommend setting the start date to 1 month before issuance to avoid issues    |
|                                  | with end-user system clocks.                                                                                                    |
| () Start Date:                   | 1 Months V before issuance.                                                                                                    |
| (i) Expiration Date:             | 1 Years V after issuance.                                                                                                    |
| (i) OCSP Monitoring:             | Revoke if unseen for 30 days.                                                                                                    |

#### FIGURE 9 Modify Client Certificate Template - Screen 2

| RADIUS Options                       |                                                                                  |                                                                                                    |                                                                                        |
|--------------------------------------|----------------------------------------------------------------------------------|----------------------------------------------------------------------------------------------------|----------------------------------------------------------------------------------------|
| (i) Allow Authentication via RADIUS: | <b>v</b>                                                                         |                                                                                                    |                                                                                        |
|                                      | The following listing displays the curr<br>attributes. Changes to assigned polic | rently assigned policies that will be evaluated for each<br>cies may be made via the 'RADIUS Policies' tab for a | authentication for this template to determine RADIUS response<br>Certificate Template, |
| (i) Assigned Candidate Policies:     | Name                                                                             | Policy                                                                                                    | Attributes                                                                             |
|                                      | Building 1 on weekends                                                           | NAS Id (Regex): 'Building 1 on weekends'<br>Weekends Only From: 12:00 AM To: 12:00 PM                            | Reply Username: 'Certificate Common Name (Default)'<br>VLAN: '2'                       |
|                                      | Building 1 on weekdays                                                           | NAS Id (Regex): 'Building 1 on weekdays'<br>Weekdays Only From: 7:30 AM To: 6:00 PM                              | Reply Username: 'Certificate Common Name (Default)' VLAN: '1'                          |
|                                      | Username and RADIUS Realm                                                        | Username (Regex): 'bob'<br>RADIUS Realm(Regex): 'company.com'                                                    | Reply Username; 'Certificate Common Name (Default)'<br>VLAN; '3'<br>Filter ID: '10'    |
| Default Access(No Match):            | Accept 🖌                                                                         |                                                                                                    |                                                                                        |
| > Certificate Strength               |                                                                                  |                                                                                                    |                                                                                        |
| > Organization Information           |                                                                                  |                                                                                                    |                                                                                        |
| > Advanced Settings                  |                                                                                  |                                                                                                    |                                                                                        |
| > Cleanup                            |                                                                                  |                                                                                                    |                                                                                        |

### Set Up a Certificate Template for the NPS Server Certificate

The server certificate helps to verify the identity of the NPS (acting as a RADIUS server) to wireless clients.

To set up a server certificate template in Cloudpath, perform the following steps:

- 1. From the Cloudpath left menu, select Certificate Authority > Manage Templates.
- 2. Click Add Template to create a new certificate template.
- 3. Choose Use an onboard certificate authority, and select the onboard CA you created in the previous section.
- 4. Select Server Certificates.

Set Up a Certificate Template for the NPS Server Certificate

5. Enter a validity period for the server certificate, then click **Next** to use the default settings. The initial configuration is complete, and a screen such as the following is displayed.

FIGURE 10 NPS Onboard Server Certificate Example Configuration Screen

| General | RADIUS Policies         | Notifications       | SCEP Keys            | MSI Packages            |       |         |
|---------|-------------------------|---------------------|----------------------|-------------------------|-------|---------|
| Certif  | icate Template          |                     |                      |                         |       |         |
|         | Name:                   | Server Template tes | t 23                 |                         |       |         |
|         | Description:            |                     |                      |                         |       |         |
|         | CA Type:                | Onboard             |                      |                         |       |         |
|         | In Use:                 | No                  |                      |                         |       |         |
|         | Workflow Usages:        | 0                   |                      |                         |       |         |
|         | Authorized Enrollments: | 0                   |                      |                         |       |         |
|         | Issued Certificates:    | 0                   |                      |                         |       |         |
|         | Actions:                | 🖌 Edit 🛛 🗙          | Delete               | 1 Import Certificates   |       |         |
|         | Common Name:            | \${SERVER_NAME}     |                      |                         |       |         |
|         | CA Reference Name:      | Jack Test Root CA I | test 22              |                         |       |         |
|         | CA Common Name:         | Jack Test Root CA1  | test 22              |                         |       |         |
|         | CA SHA Fingerprint:     | 4B:AA:24:6C:AE:89   | :2C:93:C1:45:FF:8B:0 | 00:03:69:8A:91:97:AA:04 |       |         |
|         | Chain:                  | Name                |                      |                         | Notes | Expires |
|         |                         | O Jack Test         |                      |                         |       |         |

- 6. From this view, you can do the following:
  - Add notifications, SCEP keys, or MSI packages by clicking on the corresponding tabs.
  - Click Edit to edit current settings as well as to configure advanced settings. For more information, refer to Server Certificate Template Advanced Options on page 22.

#### NOTE

The RADIUS Policies tab is applicable only if the certificate template may issue client certificates based on the template EKU setting. Therefore, the tab does not apply to the default server certificate template.

### Server Certificate Template Advanced Options

The following table describes the actions you can take for each of the fields on the Modify Certificate Template page, which displays if you click **Edit** from the Certificate Template Configuration screen (Figure 10 on page 22. The Modify Server Certificate Template page is shown below in two screens.

TABLE 2 Fields on the Modify Certificate Template Page

| Field                            | Action                                                                                                    |
|----------------------------------|----------------------------------------------------------------------------------------------------|
| Certificate Template Information | Enter information in the <b>Certificate Template Name</b> and <b>Notes</b> fields. This information is for reference only. Enable the template. |

| Field                    | Action                                                                                                    |
|--------------------------|----------------------------------------------------------------------------------------------------|
| Identity                 | Enter the <b>Common Name Pattern</b> used to determine the common name for certificates generated using the template.<br>Variables, such as \${SERVER_NAME} are replaced when issued with the value from enrollment. |
| Validity Period          | Used to determine the lifespan of the issued certificate.                                                                                                    |
| Certificate Strength     | Enter the Key Length and Algorithm for certificates using this template.                                                                                                    |
| Organization Information | Enter the <b>Patterns</b> for certificates using this template.                                                                                                    |
| Advanced Settings        | Enter the <b>Patterns</b> for certificates using this template.                                                                                                    |
| Cleanup                  | Use these options to delete client certificate templates and associated data.                                                                                                    |

### TABLE 2 Fields on the Modify Certificate Template Page (continued)

If you are using the NPS as a RADIUS server in your environment, the server certificate requires that you have a SAN Other Name in addition to the Common Name properties. The SAN Other Name Pattern must match the variable used in the Common Name Pattern field.

### NOTE

Client certificate templates must use *Microsoft Client EKU* - 1.3.6.1.5.5.7.3.2. This establishes the **Extended Key Usage** properties for the certificate.

### FIGURE 11 Modify Server Certificate Template - Screen 1

| Certificate Template Inform       | ation                                                                                                    |
|-----------------------------------|----------------------------------------------------------------------------------------------------|
| (i) Certificate Template Name:    | Server Template *                                                                                                    |
| Certificate Authority:     Notes: | Jack Test Root CA I test23                                                                                                    |
| i Enabled?                        |                                                                                                    |
| loonity                           |                                                                                                    |
|                                   | The following property is normally used to provide identity information within the certificate. Variables, such as \${USERNAME}, will be replaced at the time of issuance with the appropriate value from the enrollment. |
| (i) Common Name Pattern:          | \${SERVER_NAME}                                                                                                    |

#### FIGURE 12 Modify Server Certificate Template - Screen 2

| Validity Period                        |                                                                |                  |                                                                                                    |
|----------------------------------------|----------------------------------------------------------------|------------------|----------------------------------------------------------------------------------------------------|
| (i) Start Data                         | The following properties dete<br>issuance to avoid issues with | ermine the lifes | pan of the issued certificates. We recommend setting the start date to 1 month before<br>em clocks. |
| • Start Date:                          | Specific Date V                                                | 20210124         |                                                                                                    |
| (i) Expiration Date:                   | 1 Years                                                        | ✓ after is:      | suance.                                                                                             |
| OCSP Monitoring:                       | Revoke if unseen for                                           | 30               | days.                                                                                               |
| Certificate Strength                   |                                                                |                  |                                                                                                    |
| The following properties determine the | strength of the certificates.                                  |                  |                                                                                                    |
| (i) Key Length:                        | 2048                                                           |                  |                                                                                                    |
| (i) Algorithm:                         | SHA-256 🗸                                                      |                  |                                                                                                    |
| Organization Information               |                                                                |                  |                                                                                                    |
| > Advanced Settings                    |                                                                |                  |                                                                                                    |
| > Cleanup                              |                                                                |                  |                                                                                                    |

### **Generate the Server Certificate for the NPS**

You can generate a server certificate from the server certificate template and Cloudpath onboard CA that you created in previous procedures.

To generate the server certificate, perform the following steps:

- 1. From the Cloudpath left menu, go to Certificate Authority > Generate Certificate.
- 2. Select the NPS server certificate template that you previously created.
- 3. Use the default SERVER\_NAME.
- 4. Select Auto-Generate CSR from the SCR source and click Save.

The certificate is generated and displayed on the View Certificate page.

### NOTE

Alternately, NPS can generate a Certificate Signing Request (CSR) to be used within Cloudpath for generating the RADIUS server certificate. You use the same server certificate template, but instead of allowing Cloudpath to auto-generate the certificate, you select the **Copy & Paste CR** option from the **CSR source**.

### **Download the RADIUS Server Certificate**

To download the RADIUS Server Certificate, perform the following steps:

1. Navigate to the **Configuration** > **RADIUS Server** page.

2. In the RADIUS Server Certificate section, download the Public Key for the server certificate.

Alternately, you can download the CSR or certificate Chain or replace an existing RADIUS server certificate.

## Download the Public Key of the Intermediate CA

The Public Key of the Intermediate CA is used to establish the proper chaining of the RADIUS server certificate. Proper chaining is necessary for the wireless end-points to establish a 'trust' for the RADIUS server certificate to the Intermediate CA, which is used to sign the client certificates.

#### NOTE

By default, the Intermediate CA (onboard CA) signs the user certificate. If your environment is set up to have the Root CA sign the client certificate, you must download and install the public key of the Root CA.

To download the public key of the Intermediate CA, perform the following steps:

- 1. From the Cloudpath left menu, navigate to Certificate Authority > Manage CAs.
- 2. Click the wrench icon for the onboard CA that you previously created .
- 3. In the Sub CAs section, click the link to open the Intermediate CA page.
- 4. Download the Public Key of the Intermediate CA.

FIGURE 13 Download Public Key of Intermediate CA

| CA: Anna T                                                                                              | est Intermediate CA I                                                                                                    |                                                                                                    |                                                                                                    |  |
|----------------------------------------------------------------------------------------------------|----------------------------------------------------------------------------------------------------|----------------------------------------------------------------------------------------------------|----------------------------------------------------------------------------------------------------|--|
| Common Name:<br>Parent CA:<br>SHA Fingerprint:                                                          | Anna Test Intermediate CA I<br><u>Anna Test Root CA I</u><br>BBF7A9C5312550FE1D700398571B58651F77C5                                                                                                    | 964                                                                                                    |                                                                                                    |  |
| Organization:<br>Organizational Unit:<br>Email Address:<br>Locality:<br>State:<br>Country:<br>OCSP URL: | Sample Company, Inc.<br>IT<br>it@company.com<br>Westminster<br>Colorado<br>US<br>http://anna43.cloudpath.net/ocsp/checkCert                                                                                                    | Start Date:<br>Expires:<br>Key Length:<br>Algorithm:<br>Serial Number:<br>OCSP Hash:<br>OCSP Name Hash: | 20150516<br>20350616<br>2048<br>SHA-256<br>00000000000000000000000000014dfd73056d<br>9689C5339DA6268F6B715A5B04DC52876FE9432C<br>2E86425912E84B053C20A4F71F3CCAA45DB756C1                                      |  |
|                                                                                                    |                                                                                                    | Referenced Workflows:                                                                                   | <u>Demo Data</u><br>Primary Workflow                                                                                                    |  |
| Public Key:<br>Chain:<br>Private Key:<br>P12 Format:                                                    | View         Download PEM         Download DER         [           View         Download PEM         Download PKCS7         [         [         [         [         [         [         [         [         [         [         [         [         [         [         [         [         [         [         [         [         [         [         [         [         [         [         [         [         [         [         [         [         [         [         [         [         [         [         [         [         [         [         [         [         [         [         [         [         [         [         [         [         [         [         [         [         [         [         [         [         [         [         [         [         [         [         [         [         [         [         [         [         [         [         [         [         [         [         [         [         [         [         [         [         [         [         [         [         [         [         [         [         [ <td]< td="">         [         [</td]<> | View Details                                                                                            |                                                                                                    |  |
| Sub CAs:                                                                                                | No sub-CAs exist. Add Sub CA                                                                                                    |                                                                                                    |                                                                                                    |  |
| Templates:                                                                                              | Name            BYOD Policy Template            Guest Policy Template            Server Template            username@byod.company.com            username@test.company.com                                                                                                    | Notes                                                                                                   | Common Name Pattern           \${USERNAME}@byod.company.com           \${USERNAME}@guest.company.com           \${SERVER_NAME}           \${USERNAME}@byod.company.com           \${USERNAME}@test.company.com |  |

# Adding RADIUS Policies to the NPS Certificate Template

You can add as many policies as you want, but only one policy can be associated with a given user. For a user to successfully connect to the network, the user must be a match for at least one policy (or you can allow users to connect even if they do not match a policy).

### **Steps to Add Policies**

Follow these steps to add a policy from the RADIUS Policies tab of a configured certificate template:

1. If you are not already in the RADIUS Policies tab of a configured certificate template, go to **Certificate Authority > Manage Templates** to view all existing certificate templates:

#### FIGURE 14 Certificate Templates View

| ertifical              | e Authority > Manage Te                                                         | mpla        | tes                                      |                                              |                                                               |                                                                                                    |                                                                                                    |
|------------------------|---------------------------------------------------------------------------------|-------------|------------------------------------------|----------------------------------------------|---------------------------------------------------------------|----------------------------------------------------------------------------------------------------|----------------------------------------------------------------------------------------------------|
| Certifica              | te Templates                                                                    |             |                                          |                                              |                                                               |                                                                                                    | Add Certificate Template                                                                                                    |
|                        |                                                                                 |             |                                          |                                              |                                                               |                                                                                                    |                                                                                                    |
| +                      | Name                                                                            | 5           | tahus                                    | CAType                                       | Common Name                                                   | CA Reference                                                                                                    | RADIUS Policy                                                                                                    |
| +<br>3, ×              | Name<br>Microsoft CA Template                                                   | 0           | atus<br>Enabled                          | CA Type<br>Microsoft CA                      | Common Name                                                   | CA Reference<br>Cloupdath Networks MS/tCA : msft-ca.test.cloudpath.local                                                       | RADIUS Policy<br>Building 1 on weekends,Building 1 on weekdays,Username and RADIUS Realm                                     |
| +<br>4 ×<br>4 ×        | Name<br>Microsoft CA Template<br>Server Template                                | 9<br>0<br>0 | atus<br>Enabled<br>Enabled               | CAType<br>Microsoft CA<br>Onboard            | Common Name<br>\$(SERVER_NAME)                                | CA Reference<br>Cloupdath Networks MS/tCA : ms/tr-ca.test.cloudpath.local<br>Jack Test Root CA I                               | RADIUS Policy<br>Building 1 on weekends, Building 1 on weekdays, Username and RADIUS Realm<br>(Non-Policy RADIUS Attributes) |
| +<br>4 ×<br>4 ×<br>4 × | Nation<br>Microsoft CA Template<br>Server Template<br>Username@byod.company.com |             | Enabled<br>Enabled<br>Enabled<br>Enabled | CAType<br>Microsoft CA<br>Onboard<br>Onboard | Common Name<br>s(SERVER_NAME)<br>s(USERNAME)@byod.company.com | CA Reference<br>Cloupdath Networks MS/tCA : msft-ca.test.cloudpath.local<br>Jack Test Root CA I<br>Jack Test Intermediate CA I | RADIUS Policy<br>Building 1 on weekends, Building 1 on weekdays, Username and RADIUS Realm<br>[Non-Policy RADIUS Attributes] |

- 2. Click the wrench icon for the desired Microsoft NPS onboard client certificate template.
- 3. In the ensuing screen, click the RADIUS Policies tab, then click **Assign Policy**. The Select Policy Drop-down list appears, as shown in the following example list. The policies that you have already configured are available for you to add:

FIGURE 15 Select Policy Drop-down List

| Select Policy |                           | ×           |
|---------------|---------------------------|-------------|
| A Select th   | ne policy to use.         |             |
| Policy:       | Building 1 on weekends    |             |
|               | Building 1 on weekends    |             |
|               | Username and RADIUS Realm |             |
|               | Building 1 on weekdays    | Cancel Save |

- 4. Select the policy you wish to add, then click Save.
- 5. Continue to add policies as you desire. If you have added all available policies, you will receive the message: "All Defined Policies have been assigned."

### **Policy Rules**

The following illustration shows an example of how the page appears after three policies have been added:

FIGURE 16 Policies Added to Microsoft NPS Onboard Client Certificate Template

|                                                                      | Notifications                                     | SCEP Keys MSI Pack                                                                                                | ages                |                                                                                                    |                                                                                                    |                            |
|----------------------------------------------------------------------|---------------------------------------------------|----------------------------------------------------------------------------------------------------|---------------------|----------------------------------------------------------------------------------------------------|----------------------------------------------------------------------------------------------------|----------------------------|
| Certificate Template Policy Add                                      | ded.                                              |                                                                                                    |                     |                                                                                                    |                                                                                                    |                            |
| RADIUS<br>ex VU                                                      | Policies<br>AN: 50                                | When a device authors These attributes may                                                                        | indicates using a c | ertificate from this template, Cloudpath will return RJ<br>a dynamic VLAN, an ACL, or other connection polici                                                                                                    | KDIUS attributes based on the information below.                                                                                                    |                            |
| Sertificate Template                                                 |                                                   |                                                                                                    |                     |                                                                                                    |                                                                                                    |                            |
| ADIUS Policies                                                       | username@byod.co                                  | mpany.com                                                                                                    |                     |                                                                                                    |                                                                                                    |                            |
| Name:<br>CADIUS Policies<br>Actions:                                 | Assign Policy                                     | Test Policy Evaluation                                                                                            | Reset Coun          | 8                                                                                                    |                                                                                                    |                            |
| ADIUS Policies<br>Actions:<br>Assigned Candidate Policies:           | ◆Assign Policy                                    | mpany.com  Test Policy Evaluation Name                                                                            | Reset Court         | ts<br>Policy                                                                                                    | Attributes                                                                                                    | Usage Count                |
| Name:<br>CADIUS Policies<br>Actions:<br>Assigned Candidate Policies: | Assign Policy     X ~ ~                           | Test Policy Evaluation     Name Building 1 on weekends                                                            | Reset Court         | Policy<br>NAS Id (Regex): "Building 1 on weekends"<br>Weekends Only From: 12:00 AM To: 12:00 PM                                                                                                    | Attributes<br>Reply Username: 'Certificate Common Name (Default)'<br>VLAN: '2'                                                                                                    | Usage Count                |
| Name:<br>RADIUS Policies<br>Actions:<br>Assigned Candidate Policies: | Assign Policy  Assign Policy  X                   | Test Policy Evaluation     Name     Building 1 on weekends     Building 1 on weekdays                             | Seseription         | Policy<br>NAS Id (Regen): "Building 1 on weekends"<br>Weekends Only From: 12:00 AM To: 12:00 PM<br>NAS Id (Regen): "Building 1 on weekdays"<br>Weekdays Only From: 7:30 AM To: 6:00 PM                                                      | Attributes<br>Reply Username: 'Certificate Common Name (Default)'<br>VLAN: '2'<br>Reply Username: 'Certificate Common Name (Default)'<br>VLAN: '1'                                                                                        | Usage Count<br>0           |
| Name:<br>CADIUS Policies<br>Actions:<br>Assigned Candidate Policies: | Assign Policy  Assign Policy  X A V  X A V  X A V | Inspany.com I Test Policy Evaluation Name Building 1 on weekends Building 1 on weekdays Username and RADIUS Realm | Description         | Policy<br>NAS Id (Regex): 'Building 1 on weekends'<br>Weekends Only From: 12:00 PM<br>NAS Id (Regex): 'Building 1 on weekdays'<br>Weekdays Only From: 7:30 AM To: 6:00 PM<br>Username (Regex): 'bob'<br>RADIUS Realim(Regex): 'company.com' | Attributes<br>Reply Username: 'Certificate Common Name (Default)'<br>VLAN: '2'<br>Reply Username: 'Certificate Common Name (Default)'<br>VLAN: '1'<br>Reply Username: 'Certificate Common Name (Default)'<br>VLAN: '3'<br>Filter ID: '10' | Usage Count<br>0<br>0<br>0 |

• There may be many policies whose criteria are matched by a user, but the first policy that is a match is the one that gets applied. For example, if you have three policies, as shown above, the order in which you have them listed is the order in which they will be tested for matches with an enrolling user.

### NOTE

You can use the arrows in the screen show above to list the policies in the desired order. If you want to remove a policy from being used in the template, click the X next to the policy, then confirm the removal of the policy when prompted.

• Because the "Building 1 on weekends" policy is listed first, the matching criteria in that policy (listed in the Policy column) will first be checked against an enrolling user. If there is a match, the policy is applied to the user (meaning that the attributes listen in the Attributes column are applied to the user). If there is no match, the next policy ("Building 1 on weekdays") is checked against the enrolling user, and so on.

### NOTE

If none of the policies match a specific user, the default access setting (configured when you create a certificate tempate) is used to either accept or reject the user. In the example above, at the bottom of the illustration, the default access it to accept the user because that is how the field was set when the certificate template was configured.

# **Additional Policy Information**

| • | Testing Policies                     | 31   |
|---|--------------------------------------|------|
| • | Viewing Policy Information           | .37  |
| • | Viewing RADIUS Attribute Information | . 39 |

### **Testing Policies**

You can test your policies to be sure they are working as desired before you implement them in a live environment.

The following screen shows an example of three policies that have been added to a Microsoft NPS onboard client certificate template. To get to this screen, go to **Certificate Authority > Manage Templates**, click the wrench icon next to the desired certificate template, then click the **RADIUS Policies** tab.

#### FIGURE 17 Three-Policy Example

| Certificate Template Policy A                                                                | ddęd.                           |                            |                                                                           |                                       |                          |                                                                                                    |                                                                                                    |                       |
|----------------------------------------------------------------------------------------------|---------------------------------|----------------------------|---------------------------------------------------------------------------|---------------------------------------|--------------------------|----------------------------------------------------------------------------------------------------|----------------------------------------------------------------------------------------------------|-----------------------|
|                                                                                              |                                 |                            |                                                                           |                                       |                          |                                                                                                    |                                                                                                    |                       |
| _                                                                                            |                                 |                            | When a d                                                                  | Indea a thankington                   | e usino a os             | artificate from this template. City doubt will set up DJ                                                                                                    | PUID attributes barad on the information below                                                                                                    |                       |
| Login I                                                                                      | By Certification                | ste                        | when a o                                                                  | evice aumeniscale                     | s using a or             | erascate irom inis tempate, Goodpan will recom Po                                                                                                    | NUUS attributes based on the mormation below.                                                                                                    |                       |
| 2-                                                                                           |                                 |                            | These att                                                                 | ributes may be use                    | ed to apply a            | a dynamic VLAN, an ACL, or other connection polici                                                                                                    | es.                                                                                                    |                       |
|                                                                                              | J.                              | 1                          |                                                                           |                                       |                          |                                                                                                    |                                                                                                    |                       |
| RADIU                                                                                        | S Policies                      |                            |                                                                           |                                       |                          |                                                                                                    |                                                                                                    |                       |
| ecv                                                                                          | UNR 30                          |                            |                                                                           |                                       |                          |                                                                                                    |                                                                                                    |                       |
|                                                                                              |                                 |                            |                                                                           |                                       |                          |                                                                                                    |                                                                                                    |                       |
| ertificate Template                                                                          |                                 |                            |                                                                           |                                       |                          |                                                                                                    |                                                                                                    |                       |
| Certificate Template                                                                         |                                 |                            |                                                                           |                                       |                          |                                                                                                    |                                                                                                    |                       |
| Certificate Template                                                                         | usemame                         | s@byod.co                  | ompany.com                                                                |                                       |                          |                                                                                                    |                                                                                                    |                       |
| Certificate Template                                                                         | usemame                         | e@byod.c                   | ompany.com                                                                |                                       |                          |                                                                                                    |                                                                                                    |                       |
| Certificate Template Name: XADIUS Policies                                                   | usemami                         | e@byod.c                   | ompany.com                                                                |                                       |                          |                                                                                                    |                                                                                                    |                       |
| Certificate Template Name: NADIUS Policies                                                   | usemame                         | e@byod.c                   | ompany.com                                                                |                                       |                          |                                                                                                    |                                                                                                    |                       |
| Certificate Template<br>Name:<br>RADIUS Policies<br>Actions:                                 | usemame                         | s@byod.cr<br>gn Policy     | ompany.com                                                                | luation 🥂 🖛 R                         | Reset Count              | x                                                                                                    |                                                                                                    |                       |
| Certificate Template<br>Name:<br>CADIUS Policies<br>Actions:<br>Assigned Candidate Policies: | username                        | s@byod.ci<br>gn Policy     | ompany.com<br>Test Policy Eval<br>Name                                    | luation en R                          | Reset Count              | s<br>Policy                                                                                                    | Attributes                                                                                                    | Usage Count           |
| Certificate Template<br>Name:<br>CADIUS Policies<br>Actions:<br>Assigned Candidate Policies: | username                        | s@byod.ci<br>gn Policy     | Test Policy Eva<br>Name                                                   | luation ( in R<br>Det                 | Reset Count<br>scription | s<br>Policy<br>NAS Id (Regen): Building 1 on weekends'                                                                                                    | Attributes<br>Reply Username: 'Certificate Common Name (Default)'                                                                                                    | Usage Count           |
| Certificate Template<br>Name:<br>CADIUS Policies<br>Actions:<br>Assigned Candidate Policies: | username<br>*Assi<br>X          | s@byod.o<br>gn Policy<br>~ | Test Policy Eva<br>Name<br>Building 1 on weekend                          | ituation 🗠 R<br>Des                   | Reset Count              | s<br>Policy<br>NAS Id (Regen): 'Building 1 on weekends'<br>Weekends Only From: 12:00 AM To: 12:00 PM                                                                                                    | Attributes<br>Reply Username: 'Certificate Common Name (Default)'<br>VLAN: '2'                                                                                                    | Usage Count<br>0      |
| Certificate Template<br>Name:<br>CADIUS Policies<br>Actions:<br>Assigned Candidate Policies: | username<br>+ Assa<br>X         | s⊜byod.o<br>gn Policy<br>Ƴ | Test Policy Eva<br>Name<br>Building 1 on weekend                          | luation I in R<br>Des                 | Reset Count              | Policy<br>NAS Id (Reger): "Building 1 on weekends"<br>Weekends Only From: 12:00 PM<br>NAS Id (Reger): "Building 1 on weekdays"                                                                                                    | Attributes<br>Reply Username: 'Certificate Common Name (Default)'<br>VLAN: '2'<br>Reply Username: 'Certificate Common Name (Default)'                                                                                  | Usage Count<br>0      |
| Certificate Template<br>Name:<br>CADIUS Policies<br>Actions:<br>Assigned Candidate Policies: | username                        | s@byod.o<br>gn Policy<br>v | Test Policy Eva     Name     Building 1 on weekend                        | Nuation Non R<br>Dos<br>Is            | Reset Count<br>scription | Policy<br>NAS Id (Regex): 'Building 1 on weekends'<br>Weekends Only From: 12:00 AM To: 12:00 PM<br>NAS Id (Regex): 'Building 1 on weekdays'<br>Weekdays Only From: 7:30 AM To: 6:00 PM                                                         | Attributes :<br>Reply Username: 'Certificate Common Name (Default)'<br>VLAN: '2'<br>Reply Username: 'Certificate Common Name (Default)'<br>VLAN: '1'                                                                   | Usage Count<br>0      |
| Certificate Template<br>Name:<br>CADIUS Policies<br>Actions:<br>Assigned Candidate Policies: | vsername<br>Assa<br>X ·<br>X ·  | s@byod.or<br>gn Policy     | Test Policy Eva<br>Name<br>Building 1 on weekend<br>Building 1 on weekday | Nuation Non R<br>Dos<br>Is            | teset Count              | Policy<br>NAS Id (Regex): "Building 1 on weekends"<br>Weekends Only From: 12:00 AM To: 12:00 PM<br>NAS Id (Regex): "Building 1 on weekdays"<br>Weekdays Only From: 7:30 AM To: 6:00 PM<br>Username (Regex): "bob"                              | Attributes<br>Reply Username: 'Certificate Common Name (Default)'<br>VLAN: '2'<br>Reply Username: 'Certificate Common Name (Default)'<br>VLAN: '1'<br>Reply Username: 'Certificate Common Name (Default)'              | Usage Count<br>0<br>0 |
| Certificate Template<br>Name:<br>CADIUS Policies<br>Actions:<br>Assigned Candidate Policies: | usernäme<br>♦Assa<br>× ·<br>× · | gn Policy                  | Test Policy Eva<br>Name<br>Building 1 on weekend<br>Building 1 on weekday | Nuation Des<br>Is<br>Is<br>Is S Realm | Reset Count              | Policy<br>NAS Id (Regex): "Building 1 on weekends"<br>Weekends Only From: 12:00 AM To: 12:00 PM<br>NAS Id (Regex): "Building 1 on weekdays"<br>Weekdays Only From: 7:30 AM To: 6:00 PM<br>Usemame (Regex): "bob"<br>RADIUS Realm(Regex): "bob" | Attributes<br>Reply Username: 'Certificate Common Name (Default)'<br>VLAN: '2'<br>Reply Username: 'Certificate Common Name (Default)'<br>VLAN: '1'<br>Reply Username: 'Certificate Common Name (Default)'<br>VLAN: '3' | Usage Count<br>0<br>0 |

### **Test Policy Evaluation - Example 1**

- 1. Click the Test Policy Evaluation button (see the screen above).
- 2. In the ensuing Test Policy Selection screen, enter the values that would be provided during user enrollment to determine which policy, if any, is a match. The screen below contains sample values, which are described below the screen:

FIGURE 18 Test Policy Selection - Example 1 Values

| oniguration > DPSK P                                      | OOIS > DPSK | s > lest Policy Selection                                                             | Cancel Apply ►                          |
|-----------------------------------------------------------|-------------|---------------------------------------------------------------------------------------|-----------------------------------------|
| ser, Radius and Control Provide the values below that the | ler Values  | e controller would provide and the matching policy wi                                 | II be determined.                       |
| Username:                                                 | bobb@con    | npany.com                                                                             |                                         |
| SSID:                                                     | SSID        |                                                                                       |                                         |
| Authentication Groups:                                    | DEMO\dor    |                                                                                       |                                         |
| NAS ID:                                                   | Building 1  | on weekdays                                                                           |                                         |
| DPSK Reference Name                                       | UserDevic   | e_123                                                                                 |                                         |
| Authentication Date:                                      | 20200518    |                                                                                       |                                         |
| Authentication Time                                       | 5:20 PM     |                                                                                       |                                         |
| Client Short Name:                                        | 0.0.0/0     |                                                                                       |                                         |
| olicies                                                   |             |                                                                                       |                                         |
| Name                                                      | Description | Policy                                                                                | Attributes                              |
| Building 1 on weekends                                    |             | NAS Id (Regex): 'Building 1 on weekends'<br>Weekends Only From: 12:00 AM To: 12:00 PM | VLAN: '2'                               |
| Building 1 on weekdays                                    |             | NAS Id (Regex): 'Building 1 on weekdays'<br>Weekdays Only From: 7:30 AM To: 6:00 PM   | VLAN: '1'                               |
| Username and RADIUS Realm                                 |             | Username (Regex): 'bob"<br>RADIUS Realm(Regex): '@company.com'                        | VLAN: '3'<br>Filter ID: 'filter ID: 10' |

The sample values shown above have been entered to test that the "Building 1 on weekdays" policy will be applied to users who match the criteria defined by that policy (refer to the information in the "Policy" column in the figure above).

### NOTE

The sample values can include fields that are not configured in a policy, and could still be a match for the policy. For example, there could be a value entered in the Client Short Name field in the example above, and it would have no impact on the results of the policy evaluation test because none of the three policies shown above show a value for Client Short Name (as evidenced by the values shown in the Policy column for each policy).

- Username (required): Must be a valid username that your Cloudpath system will accept when this user attempts enrollment.
- SSID: Matches the Wi-Fi SSID name for the connecting device. If this field is populated, this will match only the Wi-Fi based connections.

- Authentication Groups (required): The list of groups returned from a user (as configured in your authorization server; you need a workflow step that requires authentication to an authorization server for the user to have groups).
- NAS ID: The NAS ID that is expected to be returned from the controller. In the example above, the value "Building 1 on weekdays" is entered because it matches the NAS ID of the "Building 1 on weekdays" policy.
- Authentication Date: The date on which the user would attempt to authenticate. In the example above, the date is on a weekday because the "Building 1 on weekdays" policy specifies weekdays only for authentication.
- Authentication Time: The time when the user would attempt to authenticate. In the example above, the time is 5:10 p.m., which falls in the range of 7:30 a.m. to 6 p.m. that the policy specifies for authentication.
- Client Short Name: RADIUS Client-Shortname expected to be returned from the controller.
- 3. Before you click the Apply button, check the values you have entered. In the above example, the expected behavior is:
  - a. The values entered in the upper portion of the screen are first compared to the policy named "Building 1 on weekends" because that is the policy listed first (see Policies section in the screen above). However, you can see that the values entered for testing do not match the conditions shown in the Policy column for the "Building 1 on weekends" policy.
  - b. The values entered are next compared to the second policy in the list, which is the "Building 1 on weekdays" policy. You can see that the values entered for testing all *do* match those listed for this policy. Therefore, the expected behavior is that, when you click the **Apply** button, the "Building 1 on weekdays" will indicate a successful match, and the corresponding attributes would be applied to the enrolling user.
  - c. To confirm these results, now click the Apply button. The following response is received:

FIGURE 19 Test Policy Selection - Example 1 Results

Policy was selected based on the provided criteria:

Name: Building 1 on weekdays

Policy: NAS Id (Regex): 'Building 1 on weekdays', Weekdays Only From: 7:30 AM To: 6:00 PM

Radius Attributes: VLAN: '1'

### **Test Policy Evaluation - Example 2**

- 1. Click the Test Policy Evaluation button.
- 2. In the ensuing Test Policy Selection screen, enter the values that would be provided during user enrollment to determine which policy, if any, is a match. The screen below contains sample values, which are described below the screen:

FIGURE 20 Test Policy Selection - Example 2 Values

| ser. Radius and Controll          | er Values           |                                                                                       |               |
|-----------------------------------|---------------------|---------------------------------------------------------------------------------------|---------------|
| Provide the values below that the | user, RADIUS and th | e controller would provide and the matching policy will b                             | e determined. |
| Username:                         | bobb@con            | npany.com                                                                             |               |
| SSID:                             | SSID                |                                                                                       |               |
| Authentication Groups:            | DEMO\dor            |                                                                                       |               |
| NAS ID:                           | 54-EC-2F-           | D9-D5-4C                                                                              |               |
| DPSK Reference Name               | UserDevic           | e_123                                                                                 |               |
| Authentication Date:              | 20200512            |                                                                                       |               |
| Authentication Time               | 5:10 PM             |                                                                                       |               |
| Client Short Name:                | 0.0.0.0/0           |                                                                                       |               |
| blicies                           |                     |                                                                                       |               |
| lame                              | Description         | Policy                                                                                | Attributes    |
| Building 1 on weekends            |                     | NAS Id (Regex): 'Building 1 on weekends'<br>Weekends Only From: 12:00 AM To: 12:00 PM | VLAN: '2'     |
| Building 1 on weekdays            |                     | NAS Id (Regex): 'Building 1 on weekdays'<br>Weekdays Only From: 7:30 AM To: 6:00 PM   | VLAN: '1'     |
|                                   |                     | Hearname (Regenity "heb"                                                              | MI AN- '3'    |

The sample values shown above have been entered to test that the "Username and RADIUS Realm" policy will be applied to users who match the criteria defined by that policy (refer to the information in the "Policy" column in the figure above).

- 3. Before you click the **Apply** button, check the values you have entered. In the above example, the expected behavior is:
  - a. The values you entered in the upper portion of the screen are first compared to the policy named "Building 1 on weekends" because that is the policy listed first (see Policies section in the screen above). However, you can see that the values entered for testing do not match the conditions shown in the Policy column for the "Building 1 on weekends" policy. For example, the "Building 1 on weekends" policy includes a Regex value of "Building 1 on weekends," but the sample test values entered in the screen above do not include any value for NAS ID, eliminating any chance of a match to this policy.
  - b. The values entered in the upper portion of the screen are next compared to the policy named "Building 1 on weekdays" because that is the next policy listed (see Policies section in the screen above). However, you can see that the values entered for testing do not match the conditions shown in the Policy column for the "Building 1 on weekdays" policy either. For example, the "Building 1 on

weekdays" policy includes a Regex value of "Building 1 on weekdays," but the sample test values entered in the screen above do not include any value for NAS ID, eliminating any chance of a match to this policy.

- c. The values entered are next compared to the third policy in the list, which is the "Username and RADIUS Realm" policy. You can see that the values entered for testing all *do* match the conditions listed for this policy: A username in the form of bob\* (where the \* can be replaced with any value) and a RADIUS realm (in the username field for the sample test values) in the form of company.com. Therefore, the expected behavior is that, when you click the **Apply** button, the "Username and RADIUS Realm" will indicate a successful match, and the corresponding attributes would be applied to the enrolling user.
- d. To confirm these results, now click the **Apply** button. The following response is received:

#### FIGURE 21 Test Policy Selection - Example 2 Results

Policy was selected based on the provided criteria:
 Name: Username and RADIUS Realm
 Policy: Username (Regex): 'bob\*', RADIUS Realm(Regex): '@company.com'
 Radius Attributes: VLAN: '3' Filter ID: 'filter ID 10'

### **Test Policy Evaluation - Example 3**

- 1. Click the **Test Policy Evaluation** button.
- 2. In the ensuing Test Policy Selection screen, enter the values that would be provided during user enrollment to determine which policy, if any, is a match. The screen below contains sample values, which are described below the screen:

FIGURE 22 Test Policy Selection - Example 3 Values

| Provide the values below that the Username: | iames@co    | e controller would provide and the matching policy will be                            | determined. |
|---------------------------------------------|-------------|---------------------------------------------------------------------------------------|-------------|
| SSID:                                       | SSID        |                                                                                       |             |
| Authentication Groups:                      | DEMO\don    |                                                                                       |             |
| NAS ID:                                     | 54-EC-2F-   | D9-D5-4C                                                                              |             |
| DPSK Reference Name                         | UserDevice  | e_123                                                                                 |             |
| Authentication Date:                        | 20200521    |                                                                                       |             |
| Authentication Time                         | 10:52 PM    |                                                                                       |             |
| Client Short Name:                          | 0.0.0.0/0   |                                                                                       |             |
| licies                                      |             |                                                                                       |             |
| ame                                         | Description | Policy                                                                                | Attributes  |
| uilding 1 on weekends                       |             | NAS Id (Regex): 'Building 1 on weekends'<br>Weekends Only From: 12:00 AM To: 12:00 PM | VLAN: '2'   |
| uilding 1 on weekdays                       |             | NAS Id (Regex): 'Building 1 on weekdays'<br>Weekdays Only From: 7:30 AM To: 6:00 PM   | VLAN: '1'   |
| sername and RADILIS Realm                   |             | Username (Regex): 'bob*'                                                              | VLAN: '3'   |

The sample values shown above have been entered to test that no policy will be applied to users who do not match the criteria defined by any of the policies belonging to the certificate template (refer to the information in the "Policy" column in the figure above).

- 3. Before you click the **Apply** button, check the values you have entered. In the above example, the expected behavior is:
  - a. The values you entered in the upper portion of the screen are first compared to the policy named "Building 1 on weekends" because that is the policy listed first (see Policies section in the screen above). However, you can see that the values entered for testing do not match the conditions shown in the Policy column for the "Building 1 on weekends" policy. For example, the "Building 1 on weekends" policy includes a Regex value of "Building 1 on weekends," but the sample test values entered in the screen above do not include any value for NAS ID, eliminating any chance of a match to this policy.
  - b. The values entered in the upper portion of the screen are next compared to the policy named "Building 1 on weekdays" because that is the next policy listed (see Policies section in the screen above). However, you can see that the values entered for testing do not match the conditions shown in the Policy column for the "Building 1 on weekdays" policy either. For example, the "Building 1 on

weekdays" policy includes a Regex value of "Building 1 on weekdays," but the sample test values entered in the screen above do not include any value for NAS ID, eliminating any chance of a match to this policy.

- c. The values entered are next compared to the third policy in the list, which is the "Username and RADIUS Realm" policy. You can see that the username does not match the conditions listed for this policy, eliminating any chance of a match to this policy. Therefore, the expected behavior is that, when you click the **Apply** button, you should receive a message indicating that no policies matched, but that the user is still accepted onto the network. provided that the "Default Access (No Match)" field was configured to "Accept" a user if there was no policy match. You can confirm this is true for the example Microsoft CA Certificate template by checking Figure 17.
- d. To confirm these results, now click the Apply button. The following response is received:

FIGURE 23 Test Policy Selection - Example 3 Results

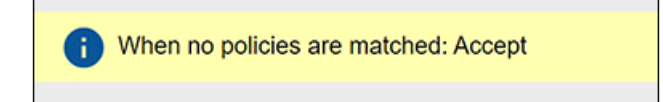

## **Viewing Policy Information**

To view your currently configured policies, go to Configuration > Policies in the UI, and be sure to highlight the Policies tab.

The following table shows you an example of what a policy table looks like after three different policies have been created and assigned to DPSK pools, certificate templates, or PEAP.

FIGURE 24 Policy Table Example

| Policies      |                           | Add Policy                                                                             |                      |                                                                                       |           |                    |           |
|---------------|---------------------------|----------------------------------------------------------------------------------------|----------------------|---------------------------------------------------------------------------------------|-----------|--------------------|-----------|
| +             | Name                      | Policy                                                                                 | Attribute Group Name | Attributes                                                                            | DPSK Rel. | Cert.Template Rel. | PEAP Rol. |
| Q 🖊 🗙         | Building 1 on weekdays    | NAS Id (Regex): 'Building 1 on weekdays',<br>Weekdays Only From: 7:30 AM To: 6:00 PM   | VLAN 1               | Reply Username: 'Certificate Common Name (Default)',<br>VLAN: '1'                     | 1         | 0                  | 0         |
| 9. <b>/</b> × | Building 1 on weekends    | NAS Id (Regex): 'Building 1 on weekends',<br>Weekends Only From: 12:00 AM To: 12:00 PM | VLAN 2               | Reply Username: 'Certificate Common Name (Default)',<br>VLAN: '2'                     | 1         | 0                  | 0         |
| ۹ 🖊 ×         | Username and RADIUS Realm | Username (Regex): 'bob',<br>RADIUS Realm(Regex): 'company.com'                         | VLAN 3 and Filter ID | Reply Username: 'Certificate Common Name (Default)',<br>VLAN: '3',<br>Filter ID: '10' | 1         | 0                  | 0         |
|               |                           | jáji dje Results I                                                                     | 3073 (\$ 6) 15 ¥     |                                                                                       |           |                    |           |

You can use the policy table as follows:

**Viewing Policy Information** 

### TABLE 3 Description of Policy Table

| Column Title                                 | Description                                                                                                    |
|----------------------------------------------|----------------------------------------------------------------------------------------------------|
| +                                            | • You can view details of the policy by clicking on the magnifying glass icon (for an example of the Policy Information screen that gets invoked, see Figure 25.                                                                                                    |
|                                              | • You can edit the policy by clicking on the pencil icon.                                                                                                    |
|                                              | • If the policy has not yet been assigned (such as to PEAP, a certificate template, or a DPSK pool), there will be a <b>X</b> next to the policy name. Clicking that X deletes the policy. However, in the example above, all three policies are in use; therefore the - sign denotes that you cannot delete the policy as long as it remains in use. You would first need to remove the policy from where it is being used before you can delete the policy from the table shown above. |
| Name                                         | The name of the policy as configured in the Display Name field in the Policy configuration screen, an example of which is shown in Figure 3 on page 12.                                                                                                    |
| Policy                                       | All the conditions that you set when you created the policy are listed in this column. For example, the "Building 1 on weekdays" policy conditions are the ones that were configured in the example shown in Figure 3 on page 12.                                                                                                    |
| Attribute Group Name                         | The name of the group that has been selected in the RADIUS Attribute Group drop-down when the policy was created. For the "Building 1 on weekdays" policy shown in this example, the group name VLAN 1 matches the selection that was shown in the example in Figure 3 on page 12.                                                                                                    |
| Attributes                                   | Lists all the attributes that were set for the corresponding RADIUS attribute group name. For the "VLAN 1" attribute group name shown in this example, the attribute "VLAN 1" is listed because that is the only attribute that was set during the configuration of the VLAN 1 RADIUS attribute group name, as shown in Figure 2 on page 10.                                                                                                    |
|                                              | The "Reply Username" attribute applies only to certificate templates.                                                                                                    |
| DPSK Rel, Cert Template Rel,<br>and PEAP Rel | The number of times that a policy has been assigned to each category of authentication.                                                                                                    |

### FIGURE 25 Policy Information Screen Example

| Name:                               | Building 1 on weekdays                               |                       |
|-------------------------------------|------------------------------------------------------|-----------------------|
| Description:                        |                                                      |                       |
| Conditions:                         | NAS Id (Regex): 'Building 1 on weekdays',            |                       |
|                                     | Weekdays Only From: 7:30 AM To: 6:00 PM              |                       |
| RADIUS Attribute Group:             | Reply Username: 'Certificate Common Name (Default)', |                       |
|                                     |                                                      |                       |
| lationships                         | VLAN: '1'                                            |                       |
| lationships                         | VLAN: '1'                                            | Usage Count           |
| lationships<br>Type<br>PEAP         | VLAN: "1" Location PEAP                              | Usage Count<br>0      |
| lationships<br>Type<br>PEAP<br>DPSK | VLAN: '1' Location PEAP DPSK Pool 17                 | Usage Count<br>0<br>0 |

The screen above indicates that the policy is currently being used by PEAP, one DPSK pool, and one certificate. The "Location" column of this screen in the UI provides live links to the specific configuration areas where the policy is used.

The Usage column will be incremented each time a device is assigned to the policy in question. Also, If a device then gets assigned to a different policy and later gets reassigned to its original policy, the usage count of the original policy will be incremented.

## **Viewing RADIUS Attribute Information**

To view your currently configured RADIUS attribute groups, go to **Configuration > Policies** in the UI, and be sure to select the RADIUS Attribute Groups tab.

The following table shows you an example of what a RADIUS Attribute Groups table looks like after three different RADIUS attribute groups have been created.

#### FIGURE 26 RADIUS Attribute Groups Example

| ADIUS      | Attribute Groups |             |              | Add RADIUS Attribute Group 🕨                                   |                   |
|------------|------------------|-------------|--------------|----------------------------------------------------------------|-------------------|
| +          | Name             | Description | Policy Count | Attributes                                                     | Timestamp         |
|            | VLAN 1           |             | 1            | Reply Username: 'Certificate Common Name (Default)', VLAN: '1' | 20210118 1509 MS  |
| / X        |                  |             |              | Deal all second 10 all and 0 and 10 do that all all all        | 20210119 2024 MS  |
| / ×<br>/ × | VLAN 2           |             | 1            | Reply Username: Certificate Common Name (Default), VLAN: 2     | 20210110 2024 115 |

You can use the RADIUS Attribute Groups table as follows:

#### TABLE 4 Description of RADIUS Attribute Groups Table

| Column Title | Description                                                                                                    |
|--------------|----------------------------------------------------------------------------------------------------|
| +            | <ul> <li>You can edit the RADIUS attribute group by clicking on the pencil icon.</li> <li>If the RADIUS attribute group has not yet been assigned to any policy, there will be a X next to the name. Clicking that X deletes the group. However, in the example screen shown above, all the groups have already been assigned to at least one policy; therefore the X is not selectable, which denotes that you cannot delete the group as long as it remains in use by one or more policies. You would have to edit the policy itself to remove the RADIUS attribute from the policy if you then want to delete the RADIUS attribute.</li> </ul> |
| Name         | The name of the RADIUS attribute group as configured in the Display Name field in the RADIUS Attribute Group configuration screen, an example of which is shown in Figure 2 on page 10.                                                                                                    |
| Description  | Any optional description that was entered in the configuration of the RADIUS attribute group.                                                                                                    |
| Policy Count | The number of policies that the RADIUS attribute group is currently assigned to.                                                                                                    |

### TABLE 4 Description of RADIUS Attribute Groups Table (continued)

| Column Title | Description                                                                                                    |
|--------------|----------------------------------------------------------------------------------------------------|
| Attributes   | Lists all the attributes that were set for the corresponding RADIUS attribute group name. For the "VLAN 1" attribute group name shown in this example, the attribute "VLAN 1" is listed because that is the only attribute that was set during the configuration of the VLAN 1 RADIUS attribute group name, as shown in Figure 2 on page 10.           NOTE           The "Reply Username" attribute applies only to certificate authentications. |
| Timestamp    | Time that the RADIUS attribute group was created.                                                                                                    |

# Switching Pre-Release-5.8 Microsoft NPS Certificate Templates to Policy-Assigned Templates

Microsoft NPS onboard client certificate templates are created differently in Release 5.8 (and later) from prior releases. If you have older Microsoft NPS onboard client certificate templates in your system, you can continue to use them the same way in 5.8 or later, or you can convert them to the policy-type templates that are created in Release 5.8 going forward. Once you switch an old template to the new policy-type format, you cannot revert back to the pre-5.8 template configuration.

Follow the steps below to convert an old certificate template to the policy-based template:

- 1. In the UI, go to Certificate Authority > Manage Templates, then click the Wrench icon for the desired certificate template.
- 2. On the ensuing screen, click the **Edit RADIUS Attributes** button in the "RADIUS Attributes (Non-Policy)" portion of the screen. The following screen is then displayed.

#### FIGURE 27 Modify Microsoft NPS Certificate Template Configuration Screen: Pre-Release 5.8 Template

| Certificate Authority Manag                                               | e Templates M<br>O                                                                                                    | odify Certificate Template RADIUS<br>ptions                                                                                                    | Cancel                            | Save |
|---------------------------------------------------------------------------|----------------------------------------------------------------------------------------------------|----------------------------------------------------------------------------------------------------|-----------------------------------|------|
| Certificate Template                                                      |                                                                                                    |                                                                                                    |                                   |      |
| Name: usernar                                                             | me@byod.company.com                                                                                                    |                                                                                                    |                                   |      |
| RADIUS Options                                                            |                                                                                                    |                                                                                                    |                                   |      |
| Login By Certifi<br>boolebyod sample of<br>RADIUS Policie<br>ex. VLAN: 50 | esterne transformed and the second second se | When a device authenticates using a certificate from this<br>RADIUS attributes based on the information below.<br>These attributes may be used to apply a dynamic VLAN<br>policies. | s template, Cloudpath will return |      |
| Allow Authentication via RADIUS:     Switch to Policy based Attributes:   | <b>v</b>                                                                                                    |                                                                                                    |                                   |      |
| Reply Username:                                                           | Certificate Comm                                                                                                    | ion Name (Default)                                                                                                    |                                   |      |
| (i) Allowed SSID(s):                                                      | •                                                                                                    |                                                                                                    |                                   |      |
| (i) VLAN ID:                                                              | [ex. 50 or BYOD]                                                                                                    |                                                                                                    |                                   |      |
| i Filter ID:                                                              | [ex. BYOD]                                                                                                    |                                                                                                    |                                   |      |
| (i) Class:                                                                | [ex. BYOD]                                                                                                    |                                                                                                    |                                   |      |
| (i) Reauthentication:                                                     | [ex. 86400]                                                                                                    | Seconds                                                                                                    |                                   |      |

### NOTE

Be sure to take note of the existing values of the fields shown in the screen above because you will re-use these values when you create a new RADIUS attribute group.

- 3. Under RADIUS Options, check the "Switch to Policy-Based Attributes" box.
- 4. On the ensuing screen, select your settings in the "RADIUS Options" portion of the screen, then click **Save** to complete the process of converting the certificate template to the policy-based template.
- Select the RADIUS Policies tab and add any desired policies. For instructions on adding policies, see Adding RADIUS Policies to the NPS Certificate Template on page 27.

# **Configuring the Network Policy Server**

| • | Overview of Configuring the Network Policy Server | . 43 |
|---|---------------------------------------------------|------|
| • | Import the RADIUS Server Certificate for the NPS  | . 43 |
| • | Import the Public Key of the Intermediate CA      | . 46 |
| • | Set Up Roles and Services                         | 47   |
| • | Network Policy Setup for EAP/TLS                  | . 48 |

### **Overview of Configuring the Network Policy Server**

The following sections describe how to configure Microsoft 2008 Network Policy Server (NPS) to use as a RADIUS server with Cloudpath.

#### PREREQUISITE

The NPS must be configured within your domain.

## **Import the RADIUS Server Certificate for the NPS**

To import the RADIUS Server Certificate for the NPS, perform the following procedures, which are described in the following sections.

- Add a Certificates Snap-in
- Import the RADIUS Server Certificate into the Local Computer Personal Certificate Store

### Add a Certificates Snap-in

To import the server certificate to the NPS Certificate Store, perform the following steps:

1. From a command window, run **mmc** to open a console window.

#### TIP

Do not use certngr to import the server certificate. The certmgr allows you to manage certificates for the **Current User**. However, you must import the server certificate into the **NPS Computer** certificate store.

2. Go to File > Add/Remove Snap-in.

3. On the Add or Remove Snap-ins page, select Certificates from the left pane (Available Snap-ins:) and click Add.

FIGURE 28 Add Snap-in

| Cons   | ole1 - [Console Root]                                         |                                           |                                           |                                              |                      |            |
|--------|---------------------------------------------------------------|-------------------------------------------|-------------------------------------------|----------------------------------------------|----------------------|------------|
| 🚠 File | Add or Remove Snap-ins                                        |                                           |                                           |                                              |                      | × B×       |
| Cor    | You can select snap-ins for t<br>extensible snap-ins, you can | his console from th<br>configure which ex | ose available on yo<br>otensions are enab | our computer and configure the selected led. | set of snap-ins. For |            |
|        | Available snap-ins:                                           |                                           |                                           | Selected snap-ins:                           |                      | _ <b>^</b> |
|        | Snap-in                                                       | Vendor                                    | <u> </u>                                  | Console Root                                 | Edit Extensions      |            |
|        | ActiveX Control                                               | Microsoft Cor<br>Microsoft Cor            |                                           |                                              | Remove               |            |
|        | Certificates                                                  | Microsoft Cor                             |                                           |                                              |                      |            |
|        | Component Services                                            | Microsoft Cor                             |                                           |                                              | Move Up              |            |
|        | Device Manager                                                | Microsoft Cor                             |                                           |                                              | Move Down            |            |
|        | Disk Management                                               | Microsoft and                             | Add >                                     |                                              |                      |            |
|        | Event Viewer                                                  | Microsoft Cor                             |                                           |                                              |                      |            |
|        | Folder                                                        | Microsoft Cor                             |                                           |                                              |                      |            |
|        | Group Policy Manag                                            | Microsoft Cor                             |                                           |                                              |                      |            |
|        | Group Policy Manag                                            | Microsoft Cor                             |                                           |                                              |                      |            |
|        | Group Policy Object                                           | Microsoft Cor                             |                                           |                                              |                      |            |
|        | IP Security Monitor                                           | Microsoft Cor                             | -                                         |                                              | Advanced             |            |
|        |                                                               | File obore contra                         | _                                         |                                              |                      |            |
|        | Description:                                                  |                                           |                                           |                                              |                      | _   /      |
|        | The Certificates snap-in allo                                 | ows you to browse                         | the contents of the                       | e certificate stores for yourself, a service | , or a computer.     |            |
|        |                                                               |                                           |                                           |                                              |                      |            |
|        | ,                                                             |                                           |                                           |                                              |                      |            |
|        |                                                               |                                           |                                           |                                              | OK Cancel            |            |
|        |                                                               |                                           |                                           |                                              |                      |            |

- 4. In the **Certificates** snap-in window, select **Computer Account** and click **Next**.
- 5. In the Select Computer window, select Local Computer and click Finish.

Certificates (Local Computer) should be listed in the right pane (Selected Snap-ins:) of the Add or Remove Snap-ins window.

6. Click OK.

# Import the RADIUS Server Certificate into the Local Computer Personal Certificate Store

To import the RADIUS Server Certificate, perform the following steps:

1. On the Console window, expand Certificate (Local Computer) to locate the Personal/Certificates folder.

FIGURE 29 Certificates Folder in Console Window

| 🚟 Console1 - [Console Roo                           | t\Certificates (Local Computer)\Per | sonal\Certificates]   |         |              | <u> </u> |
|-----------------------------------------------------|-------------------------------------|-----------------------|---------|--------------|----------|
| 🚡 File Action View Fav                              | vorites Window Help                 |                       |         |              | _ 8 ×    |
| 🗢 🔿 🖄 📅 🗎 🛛                                         | i 🔒 🔽 📊                             |                       |         |              |          |
| Console Root                                        | Issued To A                         | Issued By             | Expirat | Actions      |          |
| Certificates (Local Com<br>Personal                 | RADIUS_Server_Cert                  | Sample Corp Root CA I | 6/28/2  | Certificates | -        |
| Certificates                                        |                                     |                       |         | More Actions | •        |
| 🗉 📔 Trusted Root Certi                              |                                     |                       |         |              |          |
| 🕀 📔 Enterprise Trust                                |                                     |                       |         |              |          |
| 🕀 🚞 Intermediate Certif                             |                                     |                       |         |              |          |
| 🕀 📔 Trusted Publishers                              |                                     |                       |         |              |          |
| Untrusted Certifica                                 |                                     |                       |         |              |          |
| Third-Party Root C                                  |                                     |                       |         |              |          |
| Irusted People                                      |                                     |                       |         |              |          |
| Certificate Enrollme                                |                                     |                       |         |              |          |
| Geranden eine Enrolling     Errolling     Errolling |                                     |                       |         |              |          |
| F Trusted Devices                                   |                                     |                       |         |              |          |
|                                                     |                                     |                       |         |              |          |
|                                                     |                                     |                       |         |              |          |
|                                                     |                                     |                       |         |              |          |
|                                                     |                                     |                       |         |              |          |
|                                                     |                                     |                       |         |              |          |
|                                                     |                                     |                       |         |              |          |
|                                                     |                                     |                       |         |              |          |
|                                                     |                                     |                       |         |              |          |
|                                                     |                                     |                       |         |              |          |
|                                                     |                                     |                       |         |              |          |
|                                                     | [ <b>`</b> ]                        |                       |         | I            |          |
|                                                     |                                     |                       |         |              |          |

- 2. Go to Action > All Tasks > Import to start the Certificate Import Wizard.
- 3. Browse to locate the private key of the server certificate you generated in Cloudpath to use for the NPS, and click **Open**.
- 4. On the Certificate Import Wizard, click Next.

5. Place the NPS server certificates in the Personal store, and click Next.

#### TIP

Be sure that the RADIUS server certificate show the key icon If it does not show it, you do not have the private key for the RADIUS certificate. If you have issues, try downloading the RADIUS certificate and private key in P12 format. You can also try using the command line interface to install the private key for the RADIUS certificate. See Missing EKU in the RADIUS Server Certificate on page 68.

#### FIGURE 30 Certificate Import Wizard

| C | ertificate Import Wizard                                                                                    | × |
|---|----------------------------------------------------------------------------------------------------|---|
|   | Certificate Store                                                                                           |   |
|   | Certificate stores are system areas where certificates are kept.                                            |   |
|   |                                                                                                    | _ |
|   | Windows can automatically select a certificate store, or you can specify a location for<br>the certificate. |   |
|   | O Automatically select the certificate store based on the type of certificate                               |   |
|   | Place all certificates in the following store                                                               |   |
|   | Certificate store:                                                                                          |   |
|   | Personal Browse                                                                                             |   |
|   |                                                                                                    |   |
|   |                                                                                                    |   |
|   |                                                                                                    |   |
|   |                                                                                                    |   |
|   | Learn more about <u>certificate stores</u>                                                                  |   |
|   |                                                                                                    |   |
|   |                                                                                                    |   |
|   | and Nexts Court                                                                                             |   |
|   | < Back Next > Cancel                                                                                        |   |

6. Review the imported certificate, and click Finish.

## Import the Public Key of the Intermediate CA

The public key of the Intermediate CA (onboard CA) establishes the proper trust chain of the RADIUS server certificate.

### NOTE

By default, the Intermediate CA (onboard CA) signs the user certificate. If your environment is set up to have the Root CA sign the client certificate, you must download and install the public key of the Root CA.

To import the public key of the intermediate CA to the Enterprise Trust Store, perform the following steps:

- 1. On the Console window, expand Certificate (Local Computer) to locate the Enterprise Trust/Certificates folder.
- 2. Go to Action > All Tasks > Import to start the Certificate Import Wizard.
- 3. Browse to locate the public key of the Cloudpath on-board Intermediate CA, and click Open.
- 4. On the Certificate Import Wizard, click Next.
- 5. Import the public key of the Intermediate CA in the Certificate (Local Computer) Trusted Root Certificate Authorities store, and click Next.

### NOTE

You will encounter fewer issues when you import into the Trusted Root CA store. However, if you import the public key of the onboard Intermediate CA into the Intermediate CA store, this should also work.

FIGURE 31 Root Certificate in the Enterprise Certificate Store

| Tile Action View Favorites Window He            | lp                                |                                      |                 |       | - 8                            | × |
|-------------------------------------------------|-----------------------------------|--------------------------------------|-----------------|-------|--------------------------------|---|
| ◆ ⇒   2 🗔 🛍   Q 🕞 🖬 🗊                           |                                   |                                      |                 |       |                                |   |
| Console Root                                    | Issued To                         | Issued By                            | Expiration Date | Int ^ | Actions                        | _ |
| Certificates (Local Computer)                   | AddTrust External CA Root         | AddTrust External CA Root            | 5/30/2020       | Se    | Certificates                   | ٠ |
| Personal Trusted Root Certification Authorities | AffirmTrust Networking            | AffirmTrust Networking               | 12/31/2030      | Se    | More Actions                   | ۲ |
| Certificates                                    | America Online Root Certificati   | America Online Root Certification    | 11/19/2037      | Se    |                                |   |
| Enterprise Trust                                | Baltimore CyberTrust Root         | Baltimore CyberTrust Root            | 5/12/2025       | Se ≡  | BVT - Enrollment System Interm | • |
| Intermediate Certification Authorities          | BVT - Enrollment System Inter     | BVT - Enrollment System Root CA I    | 4/30/2034       | <4    | More Actions                   | ۲ |
| Certificate Revocation List                     | Certum CA                         | Certum CA                            | 6/11/2027       | Se    |                                |   |
| Certificates                                    | Class 3 Public Primary Certificat | Class 3 Public Primary Certificatio  | 8/2/2028        | Se    |                                |   |
| Trusted Publishers                              | Class 3 Public Primary Certificat | Class 3 Public Primary Certificatio  | 8/1/2028        | Se    |                                |   |
| Untrusted Certificates                          | Class 3 Public Primary Certificat | Class 3 Public Primary Certificatio  | 1/7/2004        | Se    |                                |   |
| Dirid-Party Root Certification Authorities      | Cloupdath Networks MSftCA         | Cloupdath Networks MSftCA            | 4/30/2035       | <4    |                                |   |
| Trusted People                                  | Copyright (c) 1997 Microsoft C    | Copyright (c) 1997 Microsoft Corp.   | 12/30/1999      | Tii   |                                |   |
| Other People                                    | Cybertrust Global Root            | Cybertrust Global Root               | 12/15/2021      | Se    |                                |   |
| Homegroup Machine Certificates                  | DigiCert Assured ID Root CA       | DigiCert Assured ID Root CA          | 11/9/2031       | Se    |                                |   |
| Smart Card Trusted Roots                        | 🔄 DigiCert Global Root CA         | DigiCert Global Root CA              | 11/9/2031       | Se    |                                |   |
| Trusted Devices                                 | DigiCert High Assurance EV Ro     | DigiCert High Assurance EV Root      | 11/9/2031       | Se    |                                |   |
| Windows Live ID Token Issuer                    | DST Root CA X3                    | DST Root CA X3                       | 9/30/2021       | Se    |                                |   |
|                                                 | Entrust Root Certification Auth   | Entrust Root Certification Authority | 11/27/2026      | Se    |                                |   |
|                                                 | Entrust.net Certification Author  | Entrust.net Certification Authority  | 7/24/2029       | Se    |                                |   |
|                                                 | Entrust.net Secure Server Certifi | Entrust.net Secure Server Certifica  | 5/25/2019       | Se    |                                |   |
|                                                 | Equifax Secure Certificate Auth   | Equifax Secure Certificate Authority | 8/22/2018       | Se    |                                |   |
|                                                 | GeoTrust Global CA                | GeoTrust Global CA                   | 5/20/2022       | Se 🕶  |                                |   |
|                                                 | < III                             |                                      |                 | P.    |                                |   |

6. Review the imported certificate, and click Finish.

## **Set Up Roles and Services**

To install Network Policy and Access Services (NPAS) as a Server Role, perform the following steps:

1. Open Server Manager.

2. Open the Add Roles wizard and install Network Policy and Access Services.

FIGURE 32 Install Network Policy and Access Services

| Add Roles Wizard                                                        |                                                                    | ×                                                                                                    |
|-------------------------------------------------------------------------|--------------------------------------------------------------------|----------------------------------------------------------------------------------------------------|
| Select Serve                                                            | er Roles                                                           |                                                                                                    |
| Before You Begin<br>Server Roles<br>Confirmation<br>Progress<br>Results | Select one or more roles to install on this server.         Roles: | Description:<br>Network Policy and Access Services<br>provides Network Policy Server (NPS),<br>Routing and Remote Access, Health<br>Registration Authority (HRA), and<br>Host Credential Authorization Protocol<br>(HCAP), which help safeguard the<br>health and security of your network.<br>(i) Additional role services can be<br>added from the Roles home page. |
|                                                                         | < Previous                                                         | Next > Install Cancel                                                                                                    |

- 3. Open the Add Role Services window and verify that the Network Policy Server is installed for Network Policy and Access Services.
- 4. In the Role Summary section, verify that NPS is running.

## **Network Policy Setup for EAP/TLS**

To configure the 802.1X connection policy to set up 802.1X connections, perform the following steps:

- 1. Open Server Manager.
- 2. Expand Network Policy and Access Services, and select NPS (Local).

The Standard Configuration section should appear in the center pane.

3. Select RADIUS server for 802.1X Wireless or Wired Connections, and click Configure 802.1X.

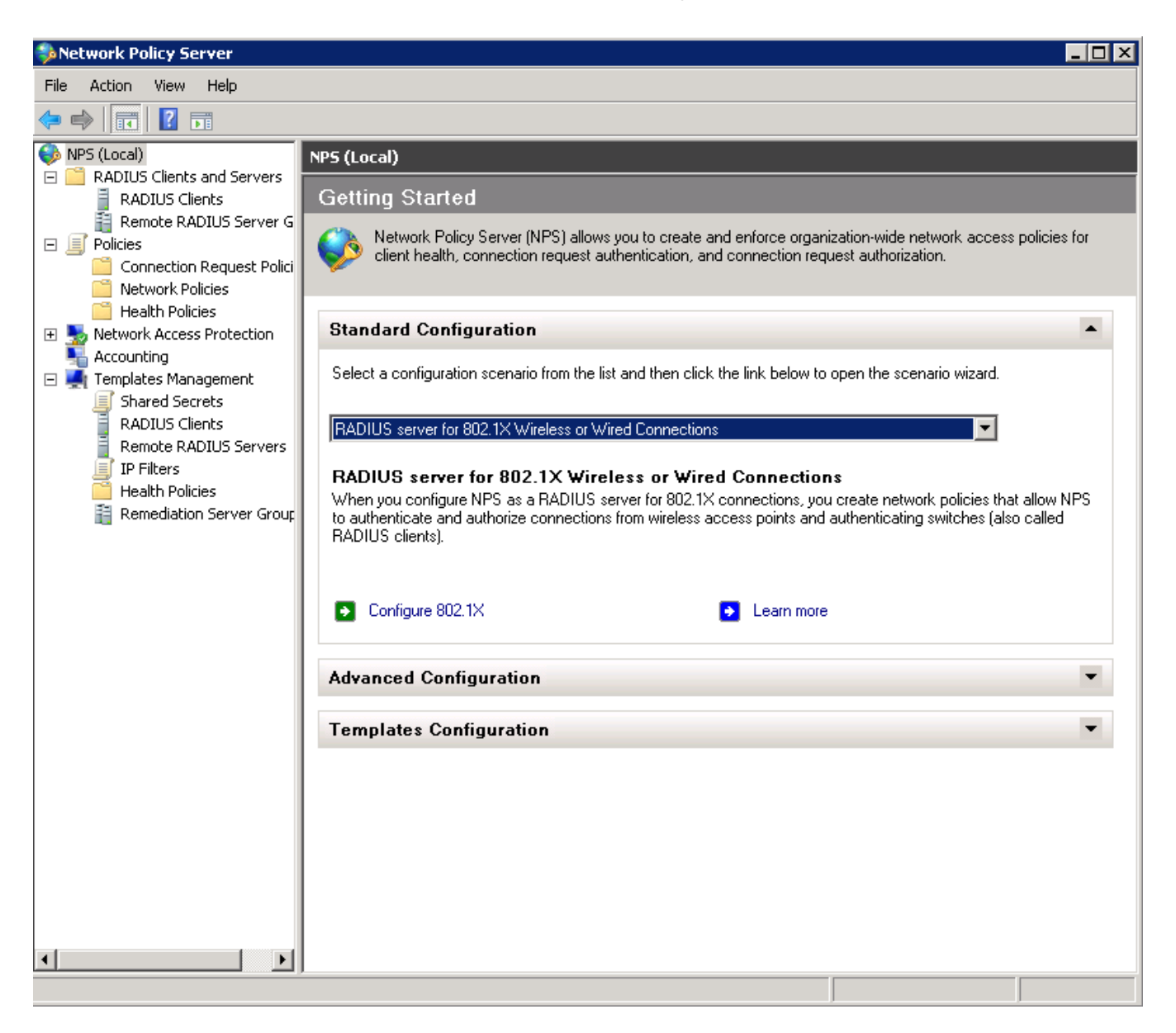

4. In the Select 802.1X Connection Type window, select Secure Wireless Connections, enter a Name for the wireless connection, and click Next.

FIGURE 33 Select 802.1X Connection Type

| Configure 802.1X                                                                                                    | ×                     |
|----------------------------------------------------------------------------------------------------|-----------------------|
| Select 802.1X Connections Type                                                                                                    |                       |
| <ul> <li>Type of 802.1X connections:</li> <li>Secure Wireless Connections<br/>When you deploy 802.1X wireless access points on your network, NPS can authenticate and author<br/>connection requests made by wireless clients connecting through the access points.</li> <li>Secure Wired (Ethemet) Connections<br/>When you deploy 802.1X authenticating switches on your network, NPS can authenticate and author<br/>connection requests made by Ethemet clients connecting through the switches.</li> <li>Name:<br/>This default text is used as part of the name for each of the policies created with this wizard. You can us<br/>default text or modify it .</li> </ul> | ize<br>orize<br>e the |
| Secure Wireless Connections Test Policy                                                                                                    |                       |
|                                                                                                    |                       |
|                                                                                                    |                       |
|                                                                                                    |                       |
|                                                                                                    |                       |
| Previous Next Finish Car                                                                                                    | icel                  |

5. In the Specify 802.1X Switches window, click Add to configure a wireless access point (RADIUS client).

6. In the New RADIUS Client window, enter settings for the wireless access point, and click OK. Repeat this step to add additional RADIUS clients. Click Next on the Specify 802.1X Switches window to continue.

### NOTE

If you already have a RADIUS client configured, skip to Step 10.

FIGURE 34 New RADIUS Client

| ttings                                                                                                    |                                          |
|----------------------------------------------------------------------------------------------------|------------------------------------------|
| Select an existing template:                                                                                                    |                                          |
|                                                                                                    | <b>T</b>                                 |
| l<br>Name and Address                                                                                                    |                                          |
| Friendly name:                                                                                                    |                                          |
| New RADIUS Client                                                                                                    |                                          |
| Address (IP or DNS):                                                                                                    |                                          |
| 172.16.4.20                                                                                                    | Verify                                   |
|                                                                                                    |                                          |
| Shared Secret<br>Select an existing Shared Secrets template:                                                                                                    |                                          |
| obioor an existing onaroa oborota template.                                                                                                    |                                          |
| None                                                                                                    | <b>_</b>                                 |
| None To manually type a shared secret, click Manual. To automatically g secret, click Generate. You must configure the RADIUS client with secret entered here. Shared secrets are case-sensitive.  Manual Generate Shared secret:                                                                                                    | ■<br>enerate a shared<br>the same shared |
| None To manually type a shared secret, click Manual. To automatically g secret, click Generate. You must configure the RADIUS client with secret entered here. Shared secrets are case-sensitive.  Manual G Generate Shared secret:                                                                                                    | enerate a shared<br>the same shared      |
| None To manually type a shared secret, click Manual. To automatically g secret, click Generate. You must configure the RADIUS client with secret entered here. Shared secrets are case-sensitive.  Manual Manual G Generate Shared secret: Confirm shared secret:                                                                                                    | ■<br>enerate a shared<br>the same shared |
| None         To manually type a shared secret, click Manual. To automatically g         secret, click Generate. You must configure the RADIUS client with         secret entered here. Shared secrets are case-sensitive.         Image: Manual image: Manual image | ▼<br>enerate a shared<br>the same shared |
| None         To manually type a shared secret, click Manual. To automatically g         secret, click Generate. You must configure the RADIUS client with         secret entered here. Shared secrets are case-sensitive.         Manual       O Generate         Shared secret:         confirm shared secret:                                                                                                    | enerate a shared the same shared         |

- 7. In the Configure Authentication Method window, select Smart Card or other certificate.
- 8. To configure a RADIUS client, click **Configure**.

9. In the **Smart Card or other Certificate Properties** window, select the NPS RADIUS server certificate that you imported to the Computer Enterprise Trust store. (See Import the RADIUS Server Certificate for the NPS on page 43.) Click OK.

FIGURE 35 Configure Authentication Method

| Configure  | 802.1X                                                    | x                                                                                              |
|------------|-----------------------------------------------------------|------------------------------------------------------------------------------------------------|
|            | Configure a                                               | n Authentication Method                                                                        |
| Select the | EAP type for this policy.                                 |                                                                                                |
| Type (ba   | sed on method of acce                                     | ss and network configuration):                                                                 |
| Microsoft  | Smart Card or other certifica                             | te Configure                                                                                   |
|            | Smart Card or other C                                     | ertificate Properties                                                                          |
|            | This server identifies itse<br>the certificate that you w | f to callers before the connection is completed. Select<br>ant it to use as proof of identity. |
|            | Certificate issued to:                                    | RADIUS                                                                                         |
|            | Inerally name:                                            | Samula Datak CA                                                                                |
|            | issuer:                                                   |                                                                                                |
|            | Expiration date:                                          | 6/21/2014 10:08:39 AM                                                                          |
|            |                                                           | OK Cancel                                                                                      |
|            |                                                           |                                                                                                |
|            |                                                           |                                                                                                |
|            |                                                           | Previous Next Finish Cancel                                                                    |

- 10. When you select the server certificate, click Next in the Configure an Authentication Method window.
- 11. Set up User Groups and Traffic Controls, if needed.
- 12. Click Finish.

The RADIUS client configuration is added.

### **Prioritize the 802.1X Configuration**

To prioritize the 8021.X configuration, perform the following steps:

1. From the Server manager, expand Network Policy and Access Services > NPS (Local) > Policies, and select the Network Policies folder.

2. The 802.1X policy you just created should be at the top of the list. If needed, select the policy, and select **Move Up** until the policy is at the top of the list.

#### FIGURE 36 Network Policies

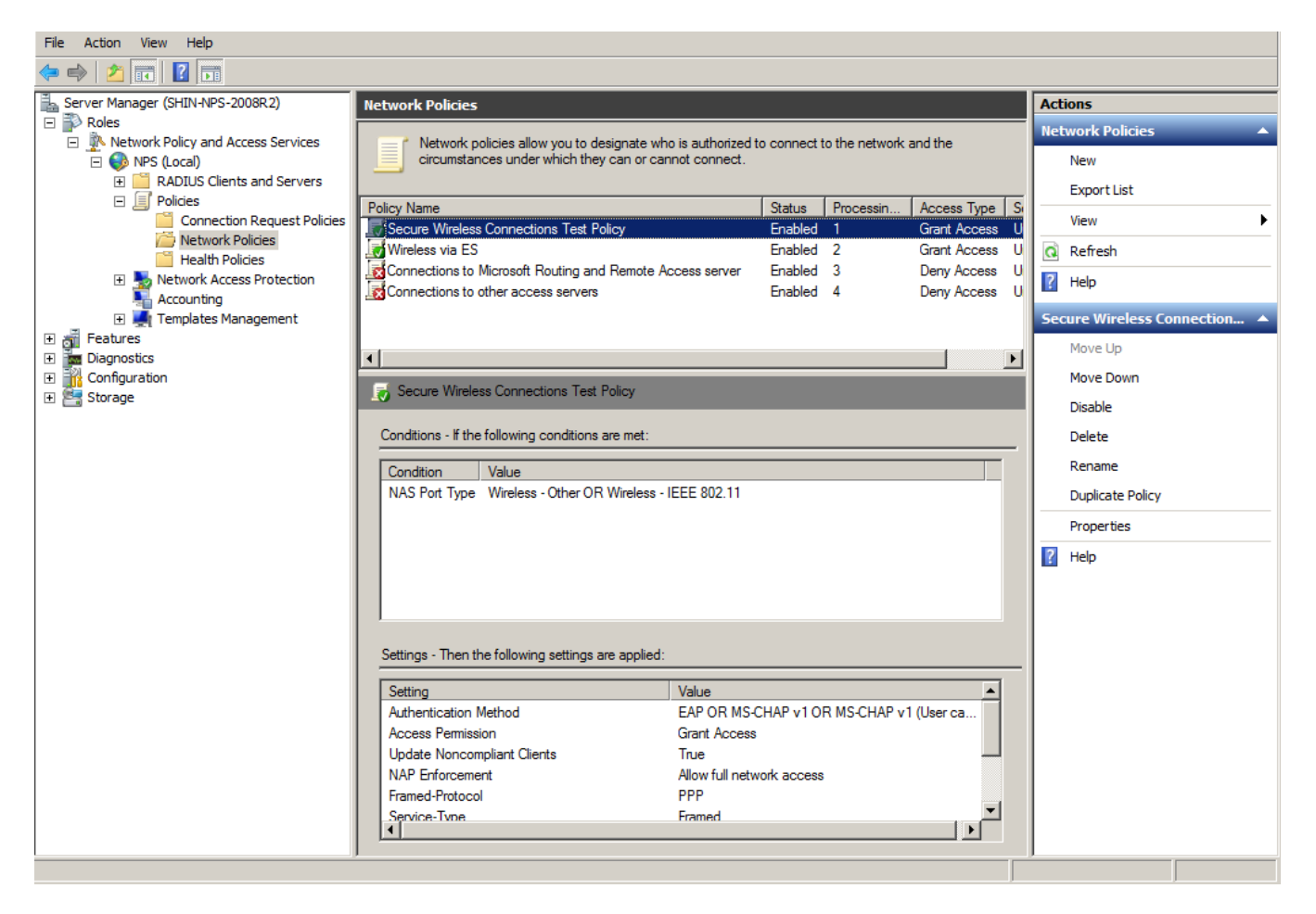

# **Verify Network Policy**

| • | Review the Network Policy                        | . 55 |
|---|--------------------------------------------------|------|
| • | Verify Conditions of a Connection Request Policy | . 55 |
| • | Verify Authentication Method                     | . 56 |
| • | Verify Network Policy Settings                   | . 57 |

You need to review your network policy, verify the conditions, verify that it uses the correct authentication method, and verify the network policy settings.

The following sections describe each part of the procedure.

## **Review the Network Policy**

To review the network policy, perform the following steps:

- 1. From the Server manager, expand Network Policy and Acess Services > NPS (Local) > Policies, and select the Network Policies folder.
- 2. Select the 802.1X policy that you previously created.
- 3. Click Properties to view the network policy properties and verify they are correct.

## **Verify Conditions of a Connection Request Policy**

If you are using a Connection Request Policy, perform the following steps to verify the conditions:

- 1. Go to the Secure Wireless Connections Properties > Conditions tab.
- 2. Verify that the **Conditions** match the Connection Request Policy.

See Connection Request Policies on page 59.

## **Verify Authentication Method**

To verify the authentication method, perform the following steps:

1. On the Secure Wireless Connections Properties > Constraints tab, select Authentication Methods.

FIGURE 37 Secure Wireless Connection Properties

| Secure Wireless Connections Test Policy                                                                                                    | Properties                                                                                                    | ×    |
|----------------------------------------------------------------------------------------------------|----------------------------------------------------------------------------------------------------|------|
| Overview Conditions Constraints Setting                                                                                                    | s                                                                                                    |      |
| Overview       Conditions       Constraints       Setting         Configure the constraints for this network polifial constraints are not matched by the constraints:       Constraints         Constraints       Authentication Methods       Session Timeout         Image: Session Timeout       Session Timeout       Session Timeout         Image: Called Station ID       Day and time restrictions       Session Type | s<br>icy.<br>nection request, network access is denied.<br>Allow access only to those clients that authenticate with the specified methods.<br>EAP types are negotiated between NPS and the client in the order in which they are<br>listed.<br>EAP Types:<br>Microsoft: Smart Card or other certificate<br>Move Up<br>Move Down<br>Add Edit Remove<br>Less secure authentication methods:<br>Microsoft Encrypted Authentication version 2 (MS-CHAP-v2)<br>Microsoft Encrypted Authentication version 2 (MS-CHAP-v2)<br>Microsoft Encrypted Authentication (MS-CHAP)<br>User can change password after it has expired<br>Encrypted authentication (CHAP)<br>User can change password after it has expired<br>Encrypted authentication (CHAP)<br>Microsoft Encrypted authentication (CHAP)<br>Allow clients to connect without negotiating an authentication method |      |
|                                                                                                    |                                                                                                    |      |
|                                                                                                    |                                                                                                    |      |
|                                                                                                    | OK Cancel App                                                                                                    | ly . |

2. Verify that the Microsoft Smart Card or other certificate EAP Type is listed.

- 3. If it is not listed, perform the following steps:.
  - a) click Add.
  - b) On the Add EAP Type window, select Microsoft Smart Card or other certificate.
  - c) Click OK.
  - d) Select the Microsoft Smart Card or other certificate EAP Type.
  - e) Use the Move Up button to place it at the top of the list.

EAP Types are negotiated between NPS and the client in the order in which they are listed.

4. Click OK.

### **Verify Network Policy Settings**

If you are using a Connection Request Policy, perform the following steps to verify network policy settings:

- 1. Go to the Secure Wireless Connections Properties > Settings tab.
- 2. Verify that your **Settings** match the Connection Request Policy.

If Conditions and Constraints match the connection request, and the Policy grants access, these Settings are applied.

# **Connection Request Policies**

If you are using the NPS as a RADIUS server to authenticate, you can use the NPS default connection policy.

If you are using the NPS as a RADIUS proxy, you must configure a connection request policy for the remote RADIUS server group. See Configure a Connection Request Policy for RADIUS Proxy on page 62 for more information.

# **Setting Up RADIUS Proxy on NPS**

| • | Overview of Setting Up RADIUS Proxy on NPS             | 61   |
|---|--------------------------------------------------------|------|
| • | Add a Remote RADIUS Server Group for RADIUS Proxy      | . 61 |
| • | Configure a Connection Request Policy for RADIUS Proxy | 62   |

### **Overview of Setting Up RADIUS Proxy on NPS**

A Network Policy Server (NPS) must be configured as a RADIUS proxy so it can forward connection requests to other RADIUS servers for authentication and authorization.

To configure an NPS as a RADIUS proxy, you perform the following procedures, which are described in the following sections.

- Create a remote server group with one or more RADIUS servers to which RADIUS messages are forwarded.
- Create a connection request policy to forward connection requests and accounting information to the remote RADIUS server group.

### Add a Remote RADIUS Server Group for RADIUS Proxy

Remote RADIUS server groups allow you to specify where to forward connection requests when the local NPS server is configured as a RADIUS proxy.

To add a remote RADIUS server group as a RADIUS proxy, perform the following steps:

- 1. On the NPS (local), expand RADIUS Clients and Servers, and select Remote RADIUS Server Groups.
- 2. From the Action menu, select New.

(Alternately, you can right-click and select New.)

3. In the New Remote RADIUS Server Group window, enter a Group name (for example, enter ES), and click Add.

FIGURE 38 Remote RADIUS Server Group

| 錄 Network Policy Server                                                                                                    | _ B _                                                                                                    |
|----------------------------------------------------------------------------------------------------|----------------------------------------------------------------------------------------------------|
| File Action View Help                                                                                                    |                                                                                                    |
| 🗢 🔿 [ 🚈 📊                                                                                                    |                                                                                                    |
| NPS (Local)     ADJUS Clients and Servers     ADJUS Clients     RADJUS Clients     Remote RADJUS Server G                        | Remote RADIUS Server Groups           Remote RADIUS server groups allow you to specify where to forward connection requests when the local NPS server is configured as a RADIUS proxy. |
| Policies     Connection Request Polici     Network Policies                                                                      | Group Name                                                                                                    |
| Health Policies                                                                                                    | ES                                                                                                    |
| Network Access Protection     Network Access Protection     System Health Validators     Remediation Server Group     Accounting | New Remote RADIUS Server Group                                                                                                    |
| <ul> <li>Accounting</li> <li>Templates Management</li> </ul>                                                                     | Test - ES                                                                                                    |
|                                                                                                    | RADIUS Server     Priority     Weight     Add       172.16.4.20     1     50     Frida                                                                                                 |
|                                                                                                    | Edt<br>Remove                                                                                                    |
|                                                                                                    |                                                                                                    |
|                                                                                                    | OK Cancel                                                                                                    |
|                                                                                                    |                                                                                                    |
|                                                                                                    |                                                                                                    |
|                                                                                                    |                                                                                                    |
| ▲ ▶ ■                                                                                                    |                                                                                                    |

- 4. In the Add RADIUS server window, on the Address tab, enter the IP address of the NPS acting as a RADIUS server.
- 5. On the Authentication/Accounting tab, enter the Shared secret of the NPS, and confirm. Click OK.
- 6. Click **OK** in the **New Remote RADIUS server** window.

The **ES** remote RADIUS server group is added.

### **Configure a Connection Request Policy for RADIUS Proxy**

Connection request policies allow you to designate whether connection requests are processed locally or forwarded to remote RADIUS servers.

You can configure a connection policy request to look for <@guest> in the user name, and, if found, forward the request to the remote RADIUS server group. To configure a connection request policy for a RADIUS proxy, perform the following steps:

- 1. On the NPS, expand Policies and select Connection Request Policy.
- 2. From the Action menu, select New

(Alternately, you can right-click and select New.)

- 3. In the New Connection Request Policy window, enter a Policy name, and click Next.
- 4. In the Specify Conditions window, click Add.
- 5. In the Select Condition window, select NAS Port Type, and click Add.
- 6. In the NAS Port Type window, check the box for the following settings:
  - Wireless IEEE 802.11 in the 802.1X connection tunnel types section.
  - Wireless Other in the Others section.

Click OK.

FIGURE 39 NAS Port Type

| NAS Port Type                                                                                                    | × |
|----------------------------------------------------------------------------------------------------|---|
| Specify the access media types required to match this policy.<br>Common dial-up and VPN tunnel types                       |   |
| Async (Modem) ISDN Sync Sync (T1 Line) Virtual (VPN)                                                                       |   |
| Common 802.1X connection tunnel types                                                                                      |   |
| Ethemet FDDI Token Ring                                                                                                    |   |
| Wireless - IEEE 802.11                                                                                                    |   |
| Others                                                                                                    |   |
| <ul> <li>✓ Wireless - Other</li> <li>X.25</li> <li>X.75</li> <li>xDSL - Digital Subscriber Line of unknown type</li> </ul> |   |
| OK Cancel                                                                                                    |   |

- 7. In the **Specify Conditions** window, click **Add**.
- 8. Select User name and click Add.
- 9. In the User Name window, enter .\*@guest. Click OK.
- 10. In the Specify Conditions window, click Next.

- 11. In the Specify Connection Request Forwarding window, perform the following steps:
  - a) In the left pane, select Authentication.
  - b) In the right pane, select Forward requests to the following remote RADIUS server group for authentication.
  - c) Select the **ES** remote RADIUS server group you previously created.
  - d) Click Next.

FIGURE 40 Specify Connection Request - Authentication

| rerview Conditions Settings                                 |                                                                                                    |
|-------------------------------------------------------------|----------------------------------------------------------------------------------------------------|
| andiaura tha antiin as far this paturada a dia              |                                                                                                    |
| ettings:<br>Required Authentication                         | /.<br>nection request and the policy grants access, settings are applied.                                                 |
| Methods<br>Authentication Methods<br>Forwarding Connection  | RADIUS servers for authentication, or are accepted without authentication.                                                |
| Authentication                                              | Authenticate requests on this server     Forward requests to the following remote RADIUS server group for authentication: |
| Accounting Specify a Realm Name Attribute RADIUS Attributes | ES New C Accept users without validating credentials                                                                      |
| Standard Vendor Specific                                    |                                                                                                    |
|                                                             |                                                                                                    |
|                                                             |                                                                                                    |
|                                                             |                                                                                                    |
|                                                             | OK Canad Apple                                                                                                    |

- 12. In the **Configure Settings** window, perform the following steps:
  - a) In the left pane, select Attribute under Specify a Realm Name.
  - b) In the right pane, select User Name from the Attribute list.
  - c) Click Next.
- 13. Review the connection request policy configuration in the Completing Connection Request Policy Wizard window, and click Finish.

With this configuration, user@guest is forwarded by the NPS to Cloudpath for authentication, while user is authenticated directly by the NPS.

# **Tips and Troubleshooting**

Consider the following issues when you are testing or troubleshooting the configuration for Cloudpath integrated with a Network Policy Server.

## Validate Server Certificate Setting in the License Server

When testing your configuration, begin with the **validate server certificate** setting unchecked on the Cloudpath system. This allows you to troubleshoot any certificate configuration issues for the EAPTLS/ PEAP protocol. After it is successful, enable the **validate server certificate** setting in Cloudpath.

After the certificate has been validated, the Network Policy Server (NPS) looks up the name on the certificate in AD and applies network policy.

### LDAP

Using LDAP's default port (TCP-389) with a Base DN of the parent Active Directory domain will only show objects from the parent domain. Change the port to 3268, but keep the same Base DN to allow LDAP access to users from the child AD domain (Reference http://technet.microsoft.com/ enus/library/cc978012.aspx).

Global Catalog queries are directed to port 3268, which explicitly indicates that Global Catalog semantics are required. By default, ordinary LDAP searches are received through port 389. If you bind to port 389, even if you bind to a Global Catalog server, your search includes a single domain directory partition. If you bind to port 3268, your search includes all directory partitions in the forest. If the server you attempt to bind to over port 3268 is not a Global Catalog server, the server refuses the bind.

### **OSCP** Issues

### **OSCP** Validation

The NPS server first attempts to validate a client certificate using the Online Certificate Status Protocol (OSCP). If the OSCP validation is successful, the validation verification is satisfied; otherwise, it attempts to perform a CRL validation of the user or computer certificate.

OCSP provides the ability to revoke certificates. However, if using OCSP affects the performance of your system, you could disable OCSP and use CRL only.

Certificate revocation checking behavior for NPS can be modified with registry settings (http:// technet.microsoft.com/en-us/library/ cc771995%28v=ws.10%29.aspx).

#### **OSCP Server in the DNS**

When the client fetches the OCSP response from the CA, it looks up the domain name of the CA's OCSP server in the DNS, as well as establishing a connection to the OCSP server.

If you receive a message that indicates the server cannot resolve the OSCP URL, check the hostname listed in the OSCP URL for the onboard Root CA you created in Cloudpath. See Create the Certificate Authority on page 15. You might need to add this hostname to the DNS of the domain.

## **Credentials Mismatch**

If you receive an error that an authentication failed due to a user credentials mismatch, either the user name provided does not map to an existing user account, or the password was incorrect.

## **Certificate Template Issues**

#### Common Name

The CN in the certificate template may need to include domain information. This can be specified as \${USERNAME}@domain within Cloudpath on the specific certificate template.

#### SAN Other Name

If the NPS logs show an issue with credentials, check the **SAN Other Name Pattern** in the certificate template. The variable listed in the **SAN Other Name Pattern** field should match the variable used in the Common Name Pattern field.

#### Missing EKU in the RADIUS Server Certificate

RADIUS certificates must contain Microsoft Server EKU-1.3.6.1.5.5.7.3.1. When you create the server certificate template in Cloudpath, you must check the box for the Microsoft Server EKU. See Set Up Client Certificate Template Settings for NPS on page 17 for more information.

### EAP Method is Not Available on the Server

If you are receiving a message that the EAP message is not available on the server, check the following configuration issues.

### **Register the NPS With the Domain**

If the NPS is not registered to the domain, you might receive an error message that the EAP method is not available on the server.

To see if the NPS is registered with the domain, right-click the NPS server. If the server is registered, the **Register with domain option** is not available.

If there is a problem with your working registration, try deleting and re-adding the registration using the NPS **Administrator** prompt and the commands in this example:

```
net stop ias
netsh ras delete registeredserver domain=x server=y
net start ias
net stop ias
netsh ras add registeredserver domain=samplecorp.local server=SAMPLE-NPS-Server
net start ias
```

#### **RADIUS Server Certificate Missing Private Key**

If the RADIUS server certificate is missing the private key, you might receive an error message that the EAP Method is not available on the server, you might be missing the private key for the RADIUS server certificate.

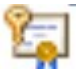

Be sure that the RADIUS server certificate in the Local Computer Personal Certificate Store shows the certificate with key icon

next to it. This indicates that the certificate is signed with the private key. If it does not show the icon, you do not have the private key for the RADIUS certificate. Try downloading the RADIUS certificate and private key in P12 format.

See Download the RADIUS Server Certificate on page 24 for instructions on downloading the certificate from Cloudpath, or use the following command examples from the NPS Administrator prompt:

certutil -dspublish -f root.cer NTAuthCA certutil -enterprise -addstore NTAuth root.cer

### **Certificate Chain Not Trusted**

If you receive an error that indicates the certificate chain is not trusted, verify that you have the public certificate and any intermediate certificates for the root CA. See Download the Public Key of the Intermediate CA on page 25 for more information.

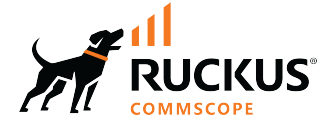

© 2024 CommScope, Inc. All rights reserved. 350 West Java Dr., Sunnyvale, CA 94089 USA https://www.commscope.com